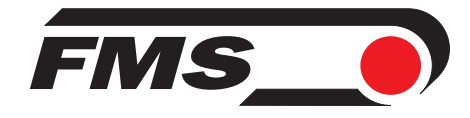

## **Bedienungsanleitung BKS600A**

#### Digitaler mikroprozessorgesteuerter Bahnlaufregler für DC-Antrieb

Version 1.11 08/02 pw Firmware Version: ab 2.00 Hardware Rev. D

Diese Bedienungsanleitung ist auch in Englisch erhältlich. Bitte kontaktieren Sie die Vertretung im zuständigen Land.

This operation manual is also available in English. Please contact your local representative.

© by FMS Force Measuring Systems AG, CH-8154 Oberglatt – Alle Rechte vorbehalten.

## **1** Sicherheitshinweise

### 1.1 Darstellung

Grosse Verletzungsgefahr für Personen

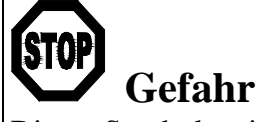

Dieses Symbol weist auf ein hohes Verletzungsrisiko für Personen hin. Es muss zwingend beachtet werden.

#### Gefährdung von **Anlagen und Maschinen**

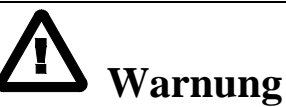

Dieses Symbol weist auf ein Risiko von umfangreichen Sachschäden hin. Die Warnung ist unbedingt zu beachten.

Hinweis für die einwandfreie Funktion

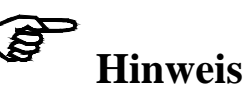

Dieses Symbol weist auf wichtige Angaben hinsichtlich der Verwendung hin. Das Nichtbefolgen kann zu Störungen führen.

### **1.2 Liste der Sicherheitshinweise**

- **D**ie Funktion der Elektronikeinheit ist nur mit der vorgesehenen Anordnung der Komponenten zueinander gewährleistet. Andernfalls können schwere Funktionsstörungen auftreten. Die Montagehinweise auf den folgenden Seiten sind daher unbedingt zu befolgen.

**D**ie örtlichen Installationsvorschriften dienen der Sicherheit von elektrischen Anlagen. Sie sind in dieser Bedienungsanleitung nicht berücksichtigt. Sie sind jedoch in jedem Fall einzuhalten.

A Schlechte Erdung kann zu elektrischen Schlägen gegen Personen, Störungen an der Gesamtanlage oder Beschädigung der Elektronikeinheit führen! Es ist auf jeden Fall auf eine gute Erdung zu achten.

Δ Die Prozessorkarte ist im Deckel des Gehäuses angebracht. Unsachgemässe Behandlung kann zur Beschädigung der empfindlichen Elektronik führen! Nicht mit grobem Werkzeug (Schraubenzieher, Zange) arbeiten! Prozessorkarte möglichst wenig berühren! Vor Öffnen des Gehäuses geerdetes Metallteil berühren, um ev. vorhandene statische Ladung abzuleiten!

Wenn sich fremde Maschinenteile im Verfahrbereich der Lineareinheiten befinden, können die Sensoren beim Verstellen beschädigt werden! Es ist darauf zu achten, dass allseitig genügend grosse Abstände eingehalten werden.

Δ Mit dem Endlagenabgleich werden die Software-Endschalter des Drehrahmens gesetzt. Ein falscher Endlagenabgleich kann zur Beschädigung des Drehrahmens führen! Die Einstellung soll daher nur bei der ersten Inbetriebnahme und nur von autorisiertem und besonders geschultem Personal durchgeführt werden!

Δ Falsche Einstellung der Dip-Schalter oder Lötbrücken und Jumper kann zu Fehlfunktionen der Elektronik oder der Gesamtanlage führen! Die Einstellung der Dip-Schalter oder Lötbrücken und Jumper muss daher vor der Inbetriebnahme gewissenhaft kontrolliert werden! Die Einstellung der Lötbrücken sollte nur von geschultem Personal geändert werden!

### Inhalt

| 1                   | Sicherheitshinweise    |                                               |            |  |  |  |  |  |
|---------------------|------------------------|-----------------------------------------------|------------|--|--|--|--|--|
|                     | 1.1                    | Darstellung                                   | 2          |  |  |  |  |  |
|                     | 1.2                    | Liste der Sicherheitshinweise                 | 2          |  |  |  |  |  |
| 2                   | Beg                    | riffe                                         | .5         |  |  |  |  |  |
| 3                   | Syst                   | embestandteile                                | .5         |  |  |  |  |  |
| 4                   | Systembeschreibung     |                                               |            |  |  |  |  |  |
|                     | 4.1                    | Funktionsweise                                | 6          |  |  |  |  |  |
|                     | 4.2                    | Steuereinrichtung                             | 6          |  |  |  |  |  |
|                     | 4.3                    | Regelelektronik                               | 7          |  |  |  |  |  |
|                     | 4.4                    | Kantensensoren                                | 7          |  |  |  |  |  |
|                     | 4.5                    | Manuelle Sensorverstellung                    | 8          |  |  |  |  |  |
|                     | 4.6                    | Motorische Sensorverstellung                  | 8          |  |  |  |  |  |
|                     | 4.7                    | Fernbedienbox                                 | 8          |  |  |  |  |  |
| 5                   | Kur                    | zanleitung Inbetriebnahme                     | .9         |  |  |  |  |  |
| 6                   | Abn                    | nessungen                                     | 10         |  |  |  |  |  |
| 7                   | Inst                   | allation und Verdrahten                       | 11         |  |  |  |  |  |
|                     | 7.1                    | Montage der Elektronikeinheit                 | 11         |  |  |  |  |  |
|                     | 7.2                    | Anschlussschemas                              | 13         |  |  |  |  |  |
|                     | 7.3                    | Montage der Steuereinrichtung                 | 16         |  |  |  |  |  |
|                     | 7.4                    | Montage der manuellen Sensorverstellung       | 16         |  |  |  |  |  |
|                     | 7.5                    | Montage der Lineareinheiten                   | 17         |  |  |  |  |  |
|                     | 7.6                    | Montage der Kantensensoren                    | 18         |  |  |  |  |  |
| 8                   | Bed                    | ienung                                        | 19         |  |  |  |  |  |
|                     | 8.1                    | Ansicht des Bedienpanels                      | 19         |  |  |  |  |  |
|                     | 8.2                    | Konfigurierung der Elektronikeinheit          | 20         |  |  |  |  |  |
|                     | 8.3                    | Hauptbedienebene und Sonderfunktionen         | 21         |  |  |  |  |  |
|                     | 8.4                    | Manueller Betrieb                             | 22         |  |  |  |  |  |
|                     | 8.5                    | Betrieb ohne Lineareinheiten                  | 23         |  |  |  |  |  |
|                     | 8.6                    | Betrieb mit Lineareinheiten                   | 24         |  |  |  |  |  |
| 0                   | 8./<br>Dom             | Vermessung zum Bezugspunkt am Maschinenrahmen | 26         |  |  |  |  |  |
| 9                   |                        | Deremetrierung                                | 21         |  |  |  |  |  |
|                     | 9.1                    | Liste der Systemperemeter                     | 21         |  |  |  |  |  |
|                     | 9.2                    | Liste der Daramater BKS600A                   | 20         |  |  |  |  |  |
|                     | 9.5                    | Beschreibung der Systemparameter              | 20         |  |  |  |  |  |
|                     | 9. <del>4</del><br>9.5 | Beschreibung der Parameter BKS 600A           | 30         |  |  |  |  |  |
|                     | 9.6                    | Service-Modus                                 | 34         |  |  |  |  |  |
|                     | 9.7                    | Endlagenabgleich und Offsetabgleich           | 38         |  |  |  |  |  |
| 10                  | Seri                   | elle Schnittstelle (RS232)                    | 40         |  |  |  |  |  |
| 11                  | Sch                    | nittstelle PROFIBUS                           | 40         |  |  |  |  |  |
| 12                  | Sch                    | nittstelle CAN-Bus                            | 40         |  |  |  |  |  |
| 13                  | Sch                    | nittstelle DeviceNet                          | 40         |  |  |  |  |  |
| 14                  | Tec                    | hnische Referenz                              | <b>4</b> 1 |  |  |  |  |  |
| <b>T</b> - <b>4</b> | 14.1                   | Einstellelemente auf der Prozessorkarte       | 41         |  |  |  |  |  |
|                     | 14.2                   | Einstellelemente auf der Erweiterungskarte    | 42         |  |  |  |  |  |
|                     | 14.3                   | Jumper für die analogen Ein- und Ausgänge     | 43         |  |  |  |  |  |
|                     | -                      |                                               |            |  |  |  |  |  |

|    | 14.4  | Technische Daten | 45 |
|----|-------|------------------|----|
| 15 | Fehle | ersuche          | 46 |

## 2 Begriffe

Links und Rechts: Links und rechts sind immer in Laufrichtung der Bahn gesehen.

**Lineareinheit:** Motorische Sensorverstellung (Option). Der Sensor wird mittels einer Linearführung und einem Schrittmotor automatisch auf die zu detektierende Kante bzw. Linie eingestellt.

Steuereinrichtung: Hydraulikzylinder, Drehrahmen oder ähnliches Stellglied.

**Totband:** Ein frei programmierbarer Toleranzbereich, in dem sich die Materialbahn bewegen darf, ohne dass die Steuereinrichtung nachgeregelt wird. Achtung: ",0.3mm" bedeutet  $\pm 0.3$ mm.

Übersteigt die Abweichung die Toleranzgrenze, wird die Materialbahn wieder in den Bereich des Totbandes zurückgeführt.

**Subprint:** Elektronisches Steckmodul, das bei Bedarf auf die Hauptplatine der Elektronikeinheit aufgesteckt wird. So lässt sich die Elektronikeinheit auf einfache Weise modular erweitern.

## 3 Systembestandteile

Ein BKS600A Bahnlaufregelsystem besteht aus folgenden Komponenten (siehe auch Bild 1):

#### Steuereinrichtung

• Elektrisch oder hydraulisch angetrieben

#### Elektronikeinheit BKS600A

- Für alle Steuer- und Regelfunktionen
- Mit Bedienpanel für die Menüführung und die Parametrierung
- Drehrahmen mit DC-Motor oder analoger Regelausgang ±10V / 0...10V / 0...20mA / 4...20mA
- Leistungsteile für die Schrittmotoren der Lineareinheiten
- Schnittstelle RS 232, PROFIBUS, CAN-Bus oder DeviceNet
- Digitale Ein- und Ausgänge
- Fernbedienbox
- Mit robustem Aluminiumgehäuse

#### Sensoren

- zur Erfassung der Bahnkante
- 1 bis 2 analoge Sensoren

#### Lineareinheiten

• Lineareinheiten mit 2-Phasen-Schrittmotor sowie Endschalter für Referenz

(Kursive Komponenten als Variante oder Option)

## 4 Systembeschreibung

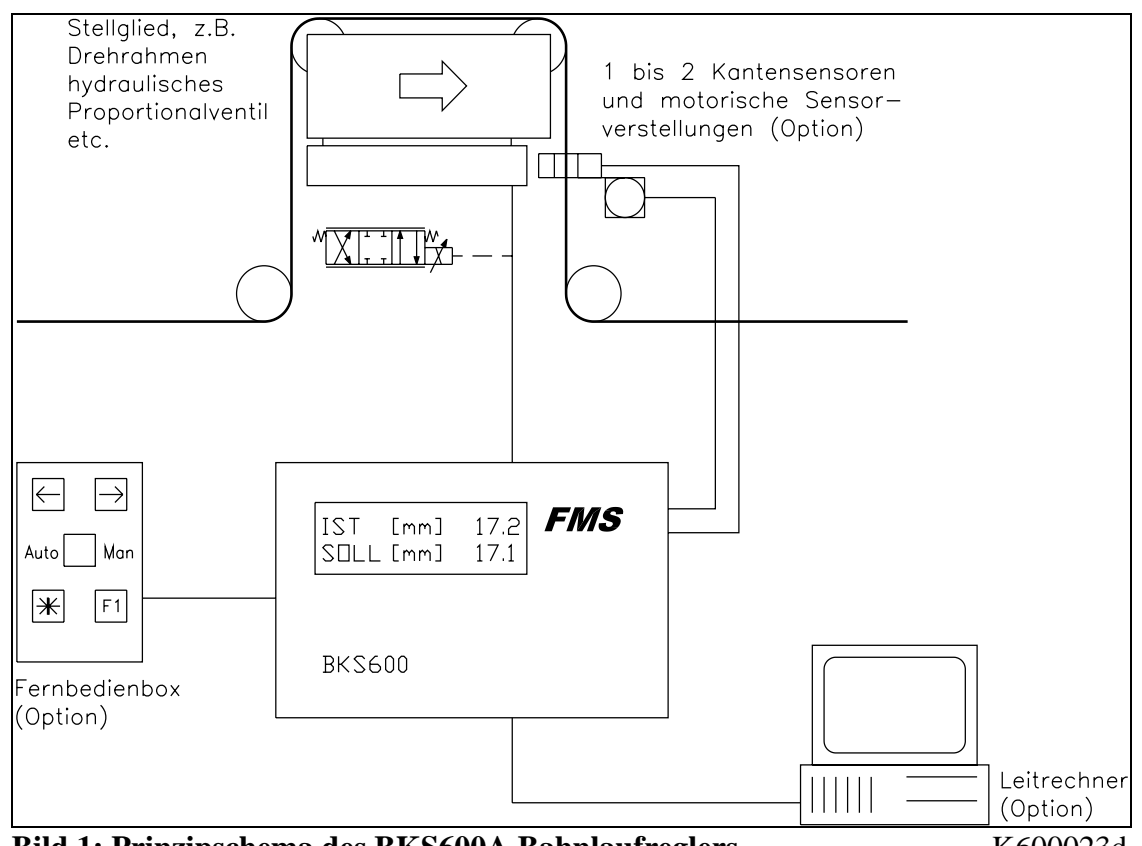

Bild 1: Prinzipschema des BKS600A Bahnlaufreglers

K600023d

#### 4.1 Funktionsweise

Die Sensoren messen die Kantenlage der Materialbahn und übermitteln die Informationen als Analogsignal an die Regelelektronik. In der Regelelektronik wird die aktuelle Position mit der vorgegebenen Sollposition verglichen. Übersteigt die Abweichung einen vorgegebenen Wert (Totband), so wird die Steuereinrichtung nachgestellt. Falls die Sensoren motorisch verstellt werden, wird automatisch die Kantenlage innerhalb des Sensor-Erfassungsbereiches überwacht und die Sensoren falls notwendig im Betrieb nachgestellt. Die Positionen der Sensoren auf der Verstelleinheit werden in der Berechnung berücksichtigt.

#### 4.2 Steuereinrichtung

Die Steuereinrichtung verstellt die Materialbahn seitlich. Sie ist in der Breite an die Materialbahn angepasst. Es kann eine beliebige Steuereinrichtung verwendet werden, sofern sie das Signal für einen FMS Drehrahmen mit DC-Antrieb verarbeiten kann:

- FMS Drehrahmen mit DC-Antrieb
- Beliebiges Stellglied mit Analogeingang  $\pm 10V$  / 0...10V / 0...20mA / 4...20mA
- Option: ±300mA / ±10V für Tauchspulregler (hydraulisches Stellglied)

#### 4.3 Regelelektronik

#### Allgemein

Die Elektronikeinheit ist in ein robustes Aluminiumgehäuse eingebaut. Sie enthält den Verstärker zur Ansteuerung des Stellgliedes sowie die Verstärker zur Ansteuerung der motorischen Sensorverstellung. Die Elektronikeinheit besitzt keine Trimmer und nur wenige Jumper, um möglichst gutes Langzeit- und Temperaturverhalten zu gewährleisten.

#### Bedienung

Die grosse, hinterleuchtete Anzeige mit 2x16 Zeichen , die 4 LED und die grossen Tasten gewährleisten eine einfache Bedienung. Alle Mitteilungen erfolgen im Klartext (wahlweise Deutsch, Englisch, Französisch oder Italienisch). Die meisten Funktionen sind parametrierbar. Die Parametrierung kann über die Tasten oder über die Schnittstellen (Option) erfolgen. Alle Einstellungen werden ausfallsicher in einem EEPROM gespeichert. Weitere Einstellungen können über Dip-Schalter vorgenommen werden. Einige Funktionen lassen sich über digitale Ein- und Ausgänge fernsteuern.

#### Schnittstelle

Als Option sind RS232, PROFIBUS, CAN-Bus oder DeviceNet Schnittstellen erhältlich. Alle Einstellungen können über die Fronttastatur oder über die Schnittstellen vorgenommen werden.

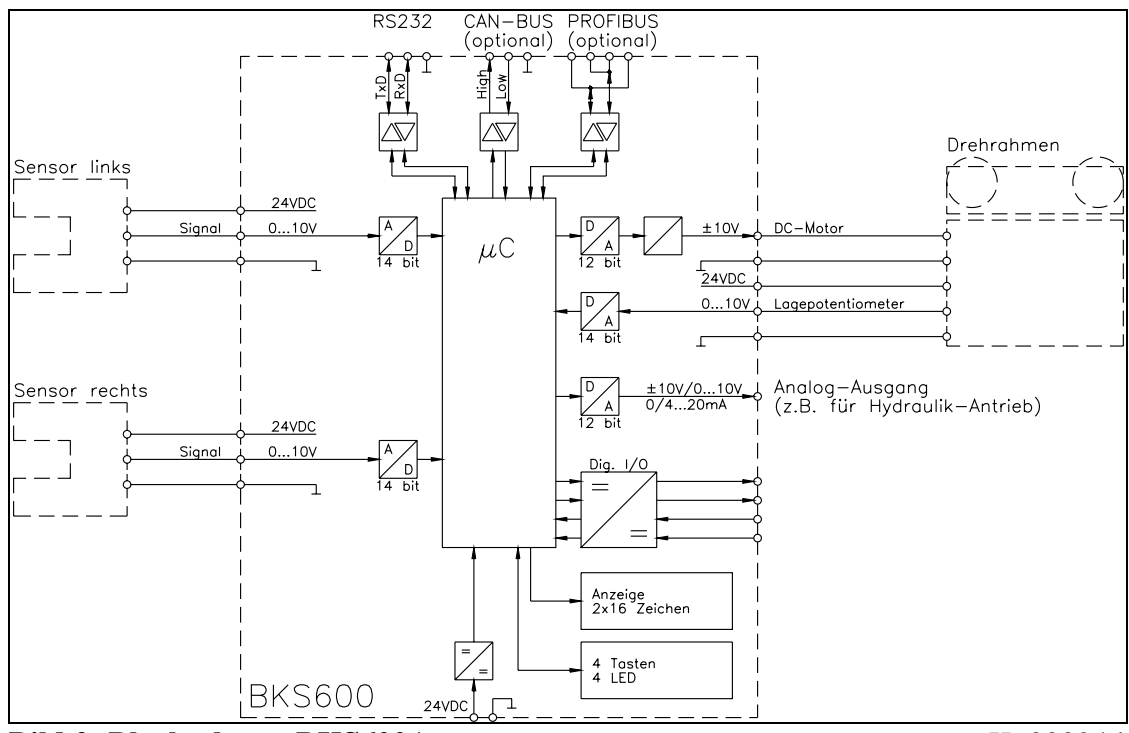

Bild 2: Blockschema BKS600A

K600024d

#### 4.4 Kantensensoren

Im Programm von FMS sind optische Sensoren (AZS01) und Ultraschallsensoren (US01). Der Abgleich erfolgt automatisch.

#### 4.5 Manuelle Sensorverstellung

Die manuelle Sensorverstellung dient der einfachen manuellen Positionierung der Sensoren über die gesamte Materialbreite. Die Fokussierung ist damit vollständig gewährleistet.

#### 4.6 Motorische Sensorverstellung

Die motorische Sensorverstellung wird ebenfalls für die Positionierung der Sensoren über die gesamte Bahnbreite verwendet. Nebst dem Vorteil der motorischen Sensorverstellung bieten sie weiter die Möglichkeit, die Materialkante irgendwo über die gesamte Bahnbreite automatisch suchen zu lassen.

Die motorische Sensorverstellung beinhaltet eine oder zwei Lineareinheiten mit Verfahrbereich nach Kundenspezifikation, der Sensorbefestigung sowie die entsprechenden Verbindungskabel. Ob eine oder zwei Lineareinheiten vorhanden sind, wird von der Elektronikeinheit automatisch detektiert. Falls gewünscht, kann für die Regelung ein Bezugspunkt vermessen werden (z.B. Kante des Maschinenrahmens), auf den später alle Positionssollwerte bezogen sind.

#### 4.7 Fernbedienbox

Die Fernbedienbox vereinfacht das Umrüsten. Der Positionssollwert kann an der Bedienbox in 0.1mm Schritten eingestellt werden. Das erlaubt dem Bediener, direkt neben der Maschine zu stehen und die Lage der Materialbahn unmittelbar während der Verstellung zu kontrollieren.

## **5** Kurzanleitung Inbetriebnahme

- Alle Anforderungen ermitteln wie:
  - Benötigte Regelungsart (Kante links, Kante rechts, Mittenregelung)?
  - Anzahl und Anordnung der Kantensensoren?
  - Typ der Steuereinrichtung (FMS Drehrahmen, hydraulischer Antrieb oder andere Steuereinrichtung)?

(Wenn ein DC-Linearantrieb für Abwickel- oder Aufwickelstationen verwendet wird, muss er konfiguriert werden; siehe "9.7 Endlagenabgleich und Offsetabgleich")

- Verwendung der digitalen Ein- und Ausgänge?
- Verknüpfung über Schnittstelle etc.?
- Erstellen des definitiven Verdrahtungsschemas gemäss der Anschlussschemas (siehe "7.2 Anschlussschemas")
- Alle Komponenten montieren und anschliessen (siehe "7. Installation und Verdrahten")
- Anlage einschalten; Inbetriebnahme gem. "8. Bedienung"
- Testlauf mit niedriger Geschwindigkeit durchführen

## 6 Abmessungen

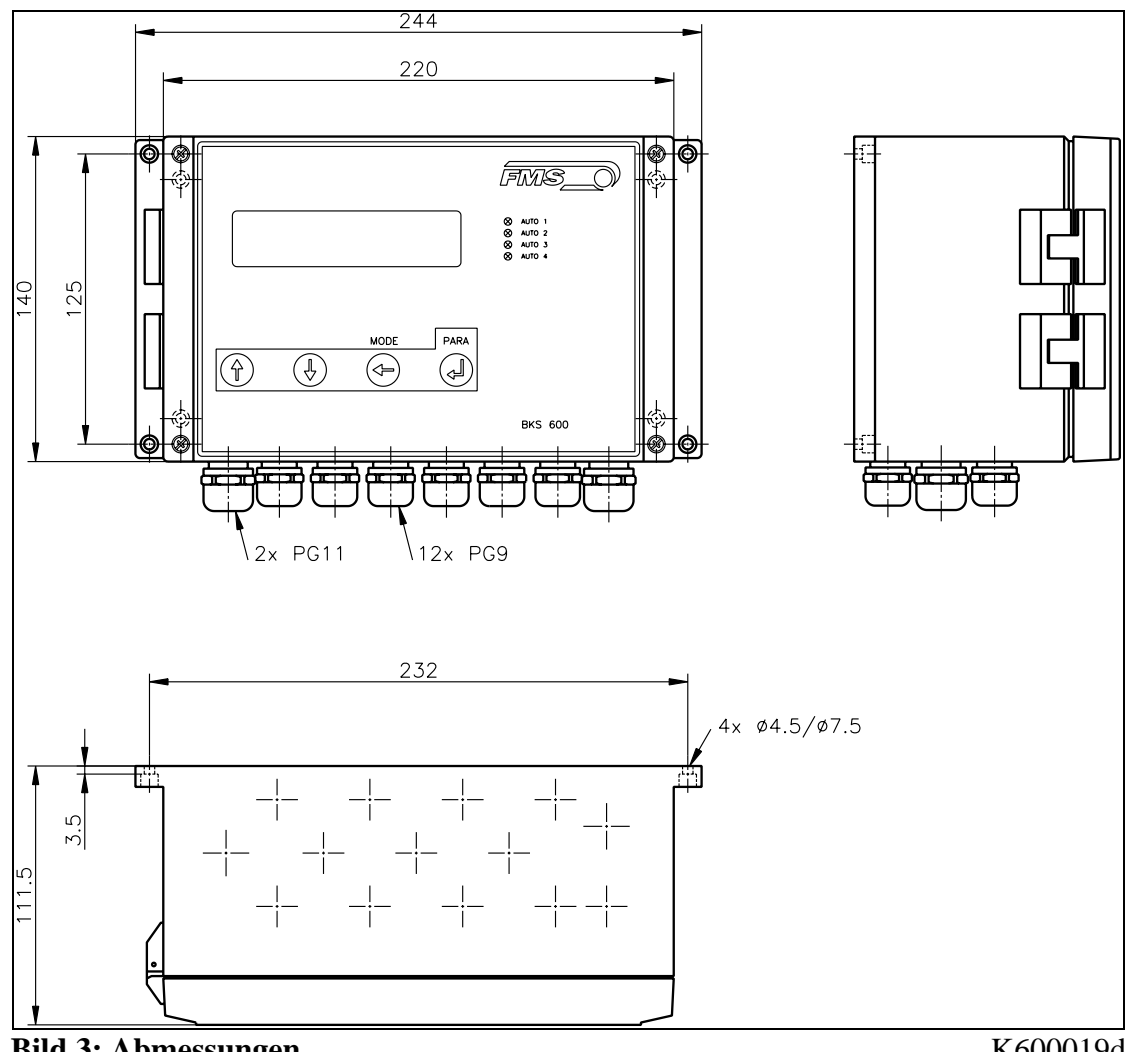

Bild 3: Abmessungen

K600019d

## 7 Installation und Verdrahten

# A Warnung

Die Funktion der Elektronikeinheit ist nur mit der vorgesehenen Anordnung der Komponenten zueinander gewährleistet. Andernfalls können schwere Funktionsstörungen auftreten. Die Montagehinweise auf den folgenden Seiten sind daher unbedingt zu befolgen.

## A Warnung

Die örtlichen Installationsvorschriften dienen der Sicherheit von elektrischen Anlagen. Sie sind in dieser Bedienungsanleitung nicht berücksichtigt. Sie sind jedoch in jedem Fall einzuhalten.

## ♪ Warnung

Schlechte Erdung kann zu elektrischen Schlägen gegen Personen, Störungen an der Gesamtanlage oder Beschädigung der Elektronikeinheit führen! Es ist auf jeden Fall auf eine gute Erdung zu achten.

### 7.1 Montage der Elektronikeinheit

Das Gehäuse kann in einem Schaltschrank oder frei bei der Maschine montiert werden. Alle Anschlüsse werden von unten durch die PG-Verschraubungen ins Gehäuse geführt und gemäss Anschlussschema (Bilder 7...12) an die Schraubklemmen angeschlossen.

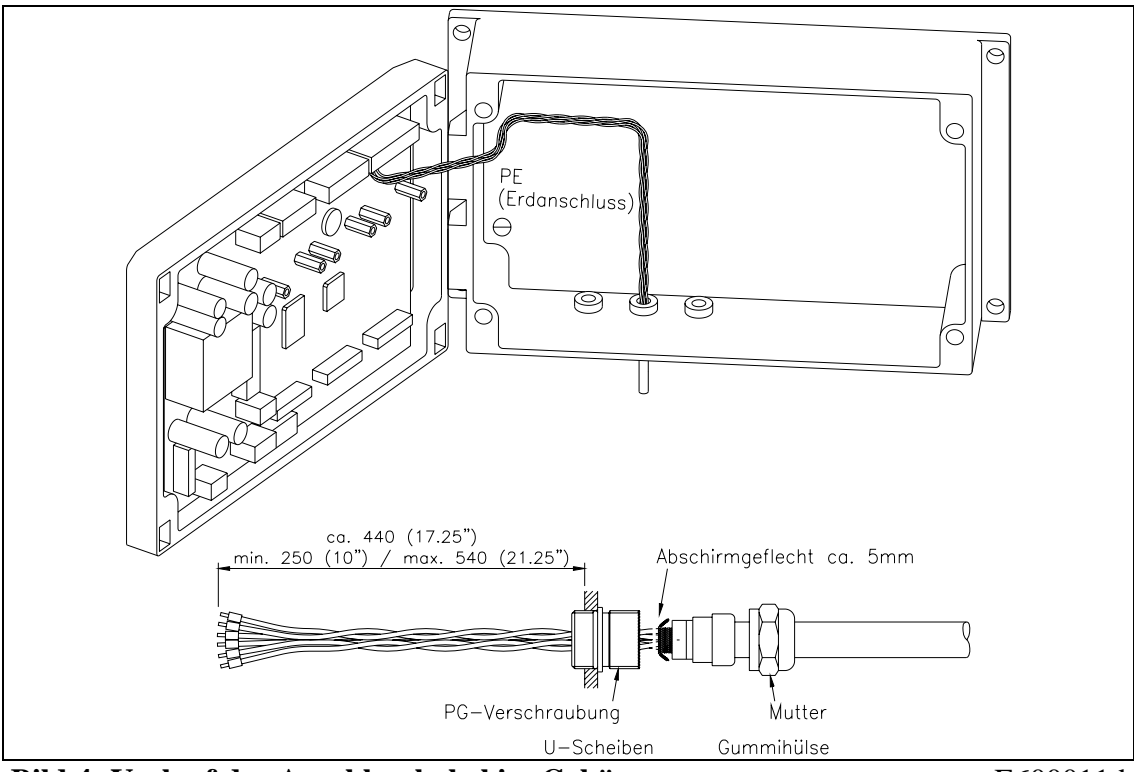

Bild 4: Verlauf der Anschlusskabel im Gehäuse

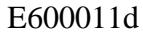

# 

Die Prozessorkarte ist im Deckel des Gehäuses angebracht. Unsachgemässe Behandlung kann zur Beschädigung der empfindlichen Elektronik führen! Nicht mit grobem Werkzeug (Schraubenzieher, Zange) arbeiten! Prozessorkarte möglichst wenig berühren! Vor Öffnen des Gehäuses geerdetes Metallteil berühren, um ev. vorhandene statische Ladung abzuleiten!

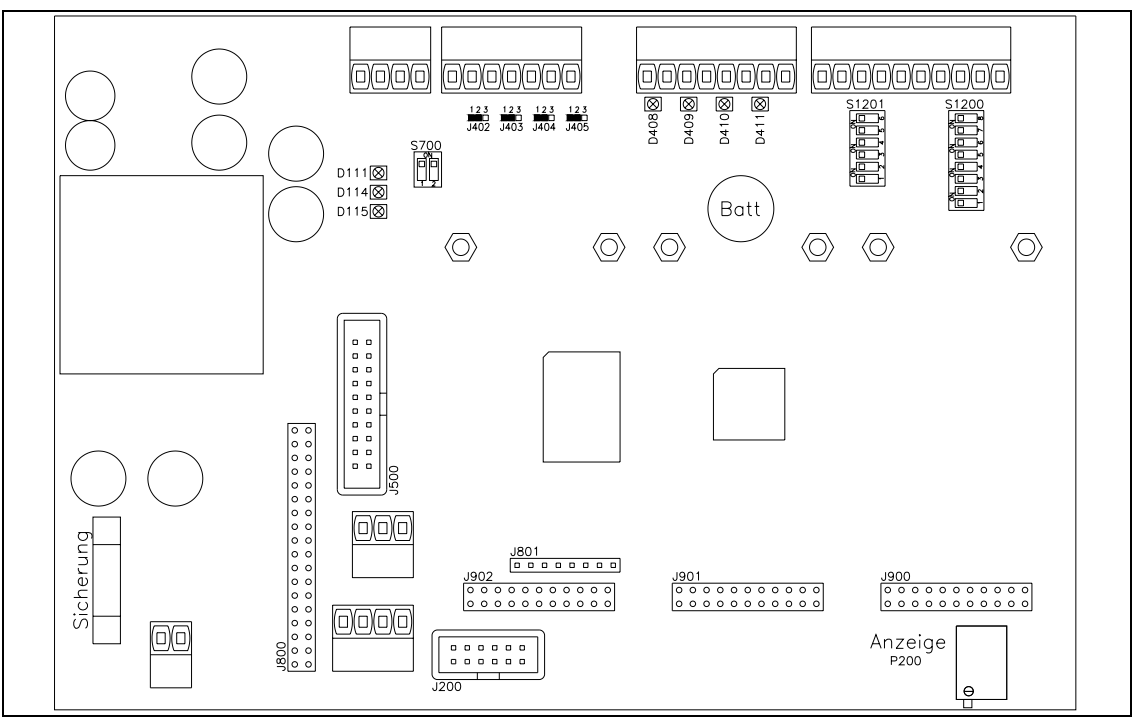

Bild 5: Anordnung der Stecker auf der Prozessorkarte

K600028d

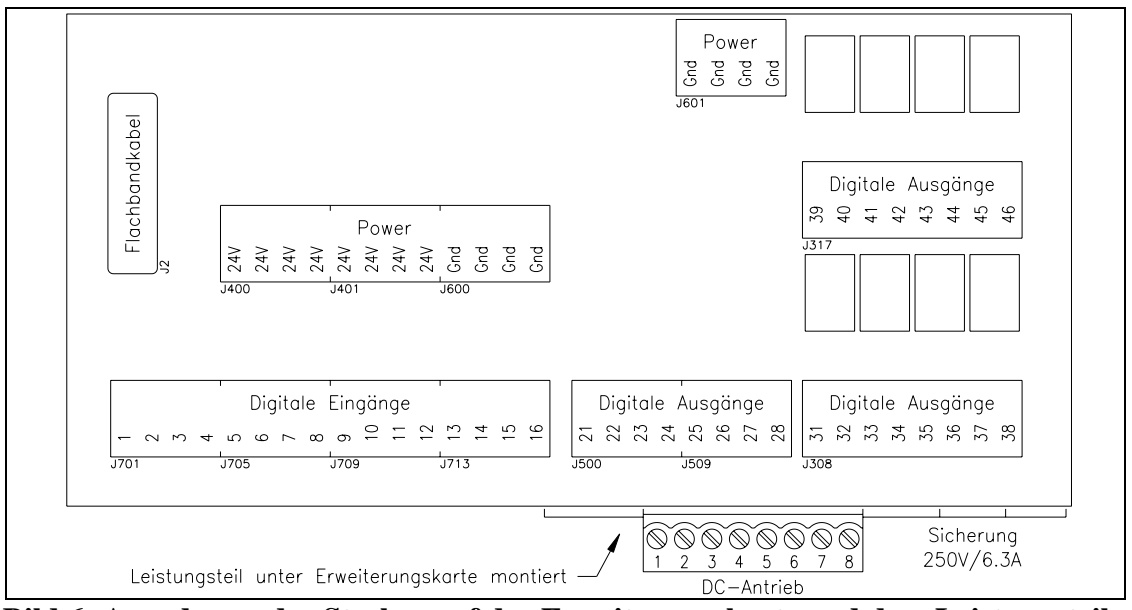

Bild 6: Anordnung der Stecker auf der Erweiterungskarte und dem Leistungsteil für den DC-Motor K600007d

#### 7.2 Anschlussschemas

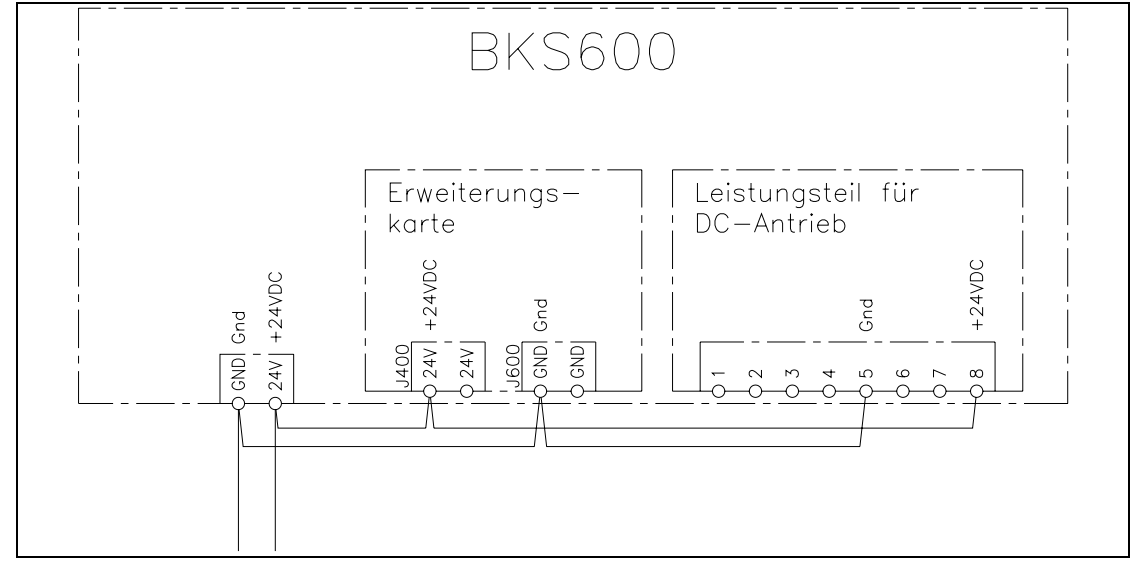

**Bild 7: Anschluss der Speisung an die Elektronikeinheit** 

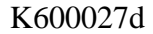

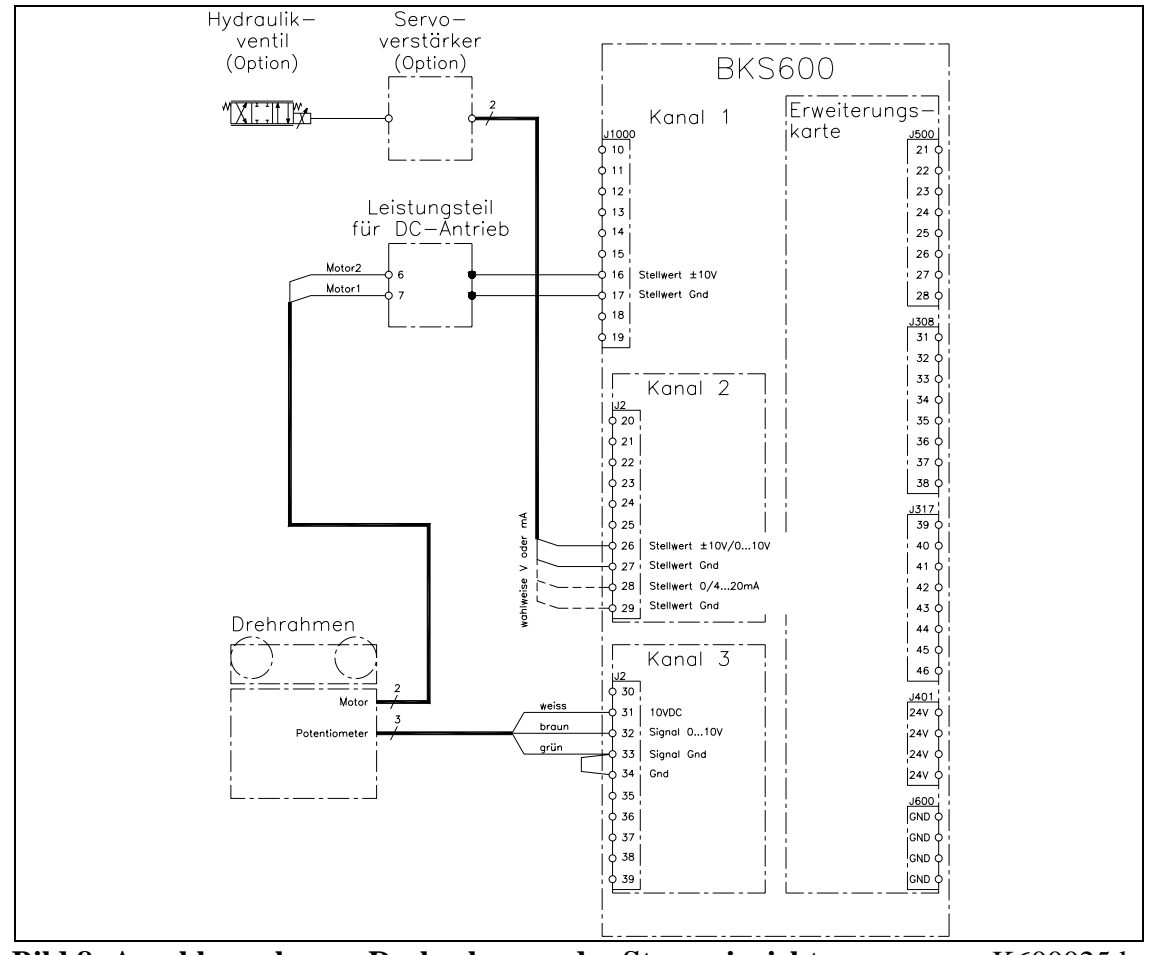

Bild 8: Anschlussschema: Drehrahmen oder Steuereinrichtung

K600025d

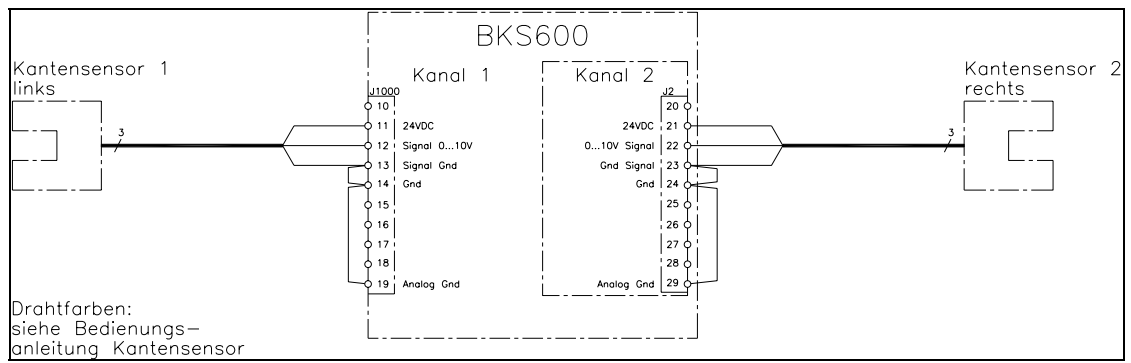

Bild 9: Anschlussschema: Kantensensoren

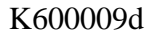

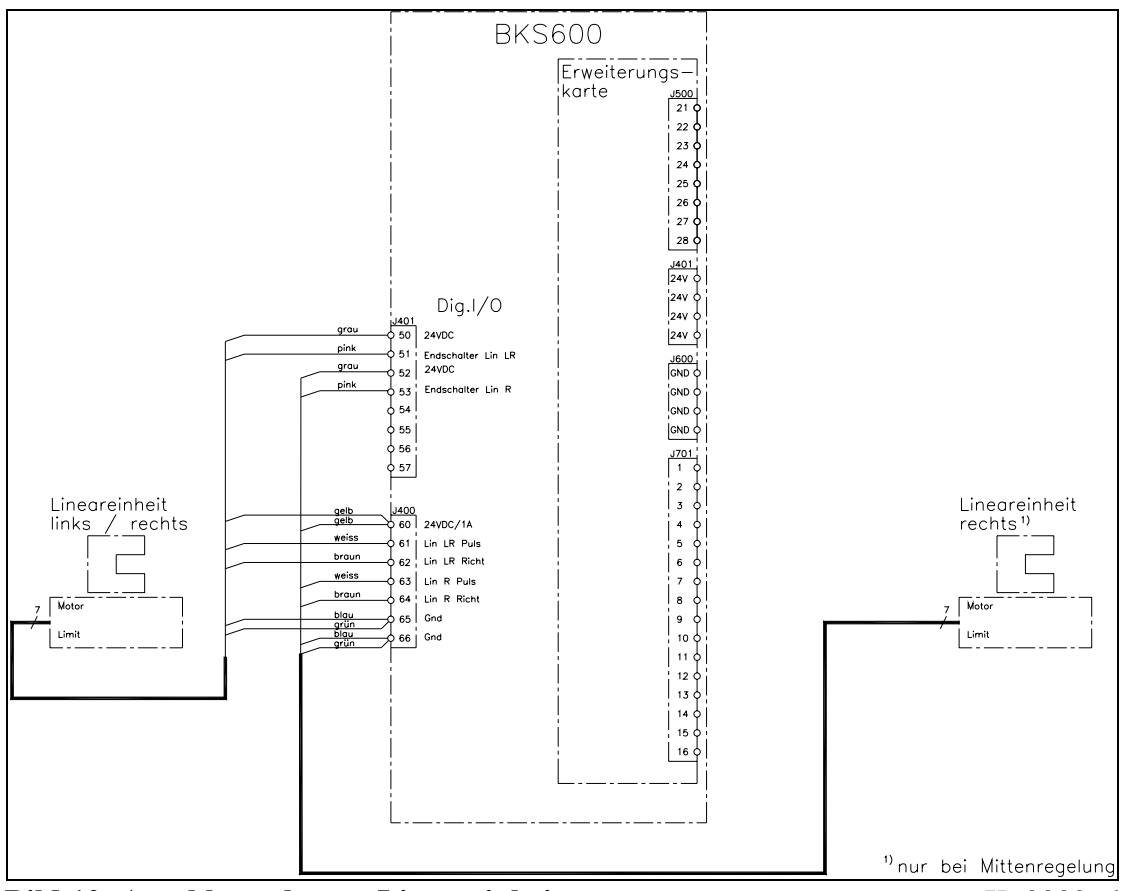

Bild 10: Anschlussschema: Lineareinheiten

K600026d

#### Bedienungsanleitung BKS600A

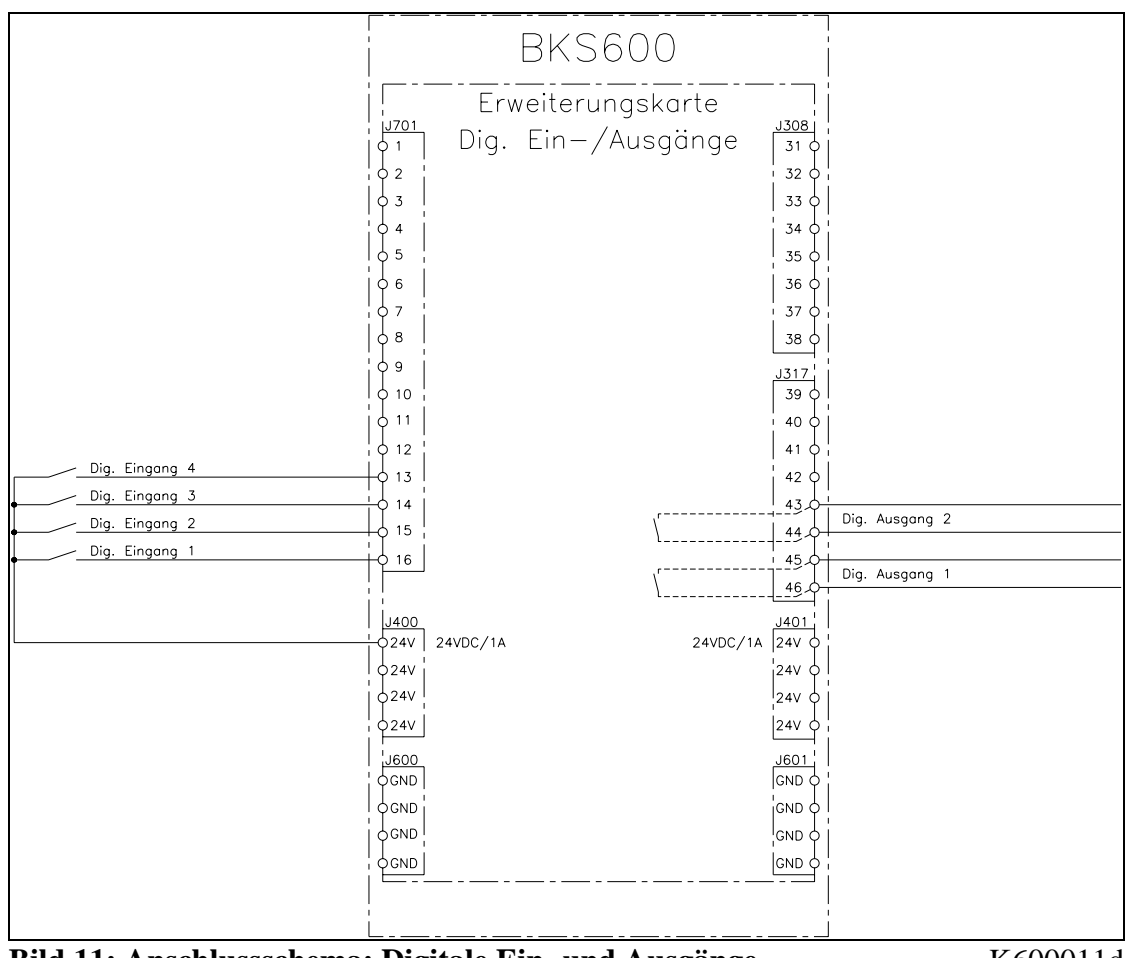

Bild 11: Anschlussschema: Digitale Ein- und Ausgänge

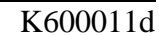

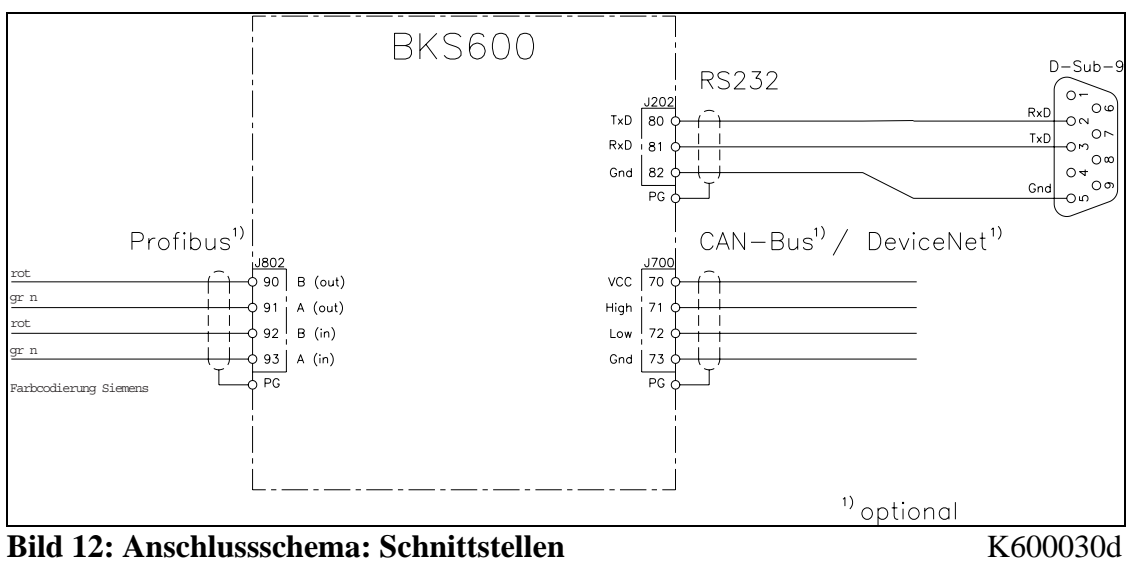

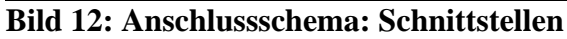

#### 7.3 Montage der Steuereinrichtung

Montage und Verdrahtung erfolgen gemäss Herstellerangabe. Es muss beachtet werden, dass die Steuereinrichtung in der richtigen Lage zur Laufrichtung der Materialbahn eingebaut wird. Wird ein Drehrahmen verwendet, muss der Drehpunkt an der Einlaufseite und die Kantensensoren an der Auslaufseite liegen (Bild 13). Der Anschluss auf die Klemmen der Elektronikeinheit erfolgt gemäss Anschlussschema (Bild 8).

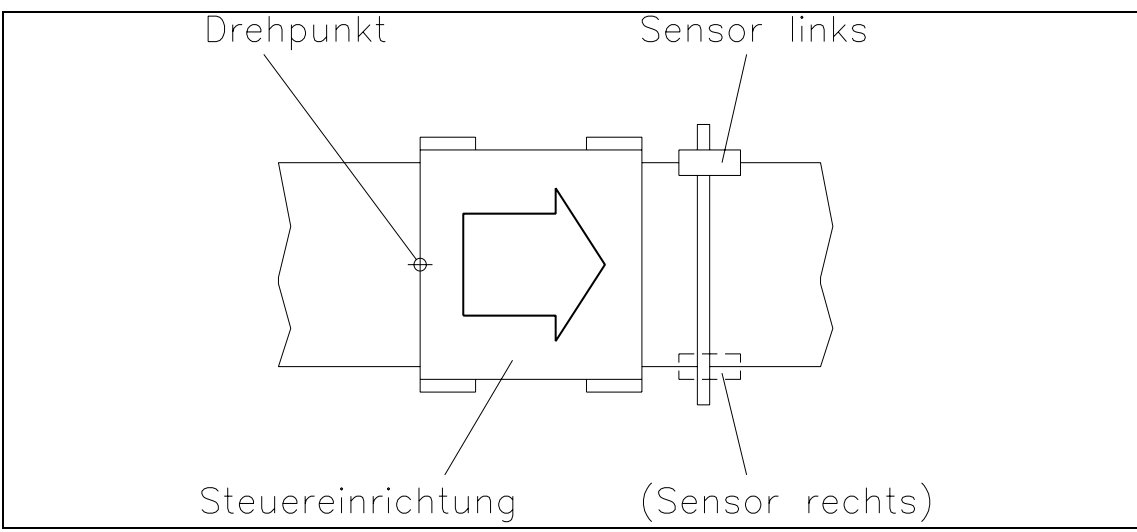

Bild 13: Bei der Montage der Steuereinrichtung muss die Laufrichtung der Bahn beachtet werden. K600005d

#### 7.4 Montage der manuellen Sensorverstellung

Die manuelle Sensorverstellung (siehe Bild 1) muss in Laufrichtung gesehen *nach* der Steuereinrichtung installiert werden (Bild 13). Sie wird am Maschinenrahmen befestigt. Die Sensoraufnahmen können auf dem Metallprofil verschoben und mit der Stellschraube fixiert werden.

## Hinweis

Um optimale Regelungsresultate zu erhalten, müssen die Sensorverstellung so plaziert werden, dass sich die Sensoren möglichst nahe beim Auslauf der Steuereinrichtung befinden. Falls sich die Sensoren weit vom Auslauf entfernt befinden, kann sich die Regelcharakteristik dramatisch verschlechtern.

#### 7.5 Montage der Lineareinheiten

Die Lineareinheit (siehe Bild 1) muss in Laufrichtung gesehen *nach* der Steuereinrichtung installiert werden (Bild 13). Sie kann mit den mitgelieferten Winkeln direkt am Maschinenrahmen befestigt werden.

Der Anschluss der Lineareinheiten auf die Klemmen der Elektronikeinheit erfolgt gemäss Anschlussschema (Bild 10). Die Elektronikeinheit erkennt automatisch, ob eine oder zwei Lineareinheiten angeschlossen sind.

## Hinweis

Um optimale Regelungsresultate zu erhalten, müssen die Lineareinheiten so plaziert werden, dass sich die Sensoren möglichst nahe beim Auslauf der Steuereinrichtung befinden. Falls sich die Sensoren weit vom Auslauf entfernt befinden, kann sich die Regelcharakteristik dramatisch verschlechtern.

## ∧ Marnung

Wenn sich fremde Maschinenteile im Verfahrbereich der Lineareinheiten befinden, können die Sensoren beim Verstellen beschädigt werden! Es ist darauf zu achten, dass allseitig genügend grosse Abstände eingehalten werden.

#### 7.6 Montage der Kantensensoren

Die Kantensensoren werden über die Adapterwinkel an der Sensorverstellung befestigt (Siehe Bedienungsanleitung AZS01 und US01). Die Sensoren können an der linken oder rechten Bahnkante angebracht werden.

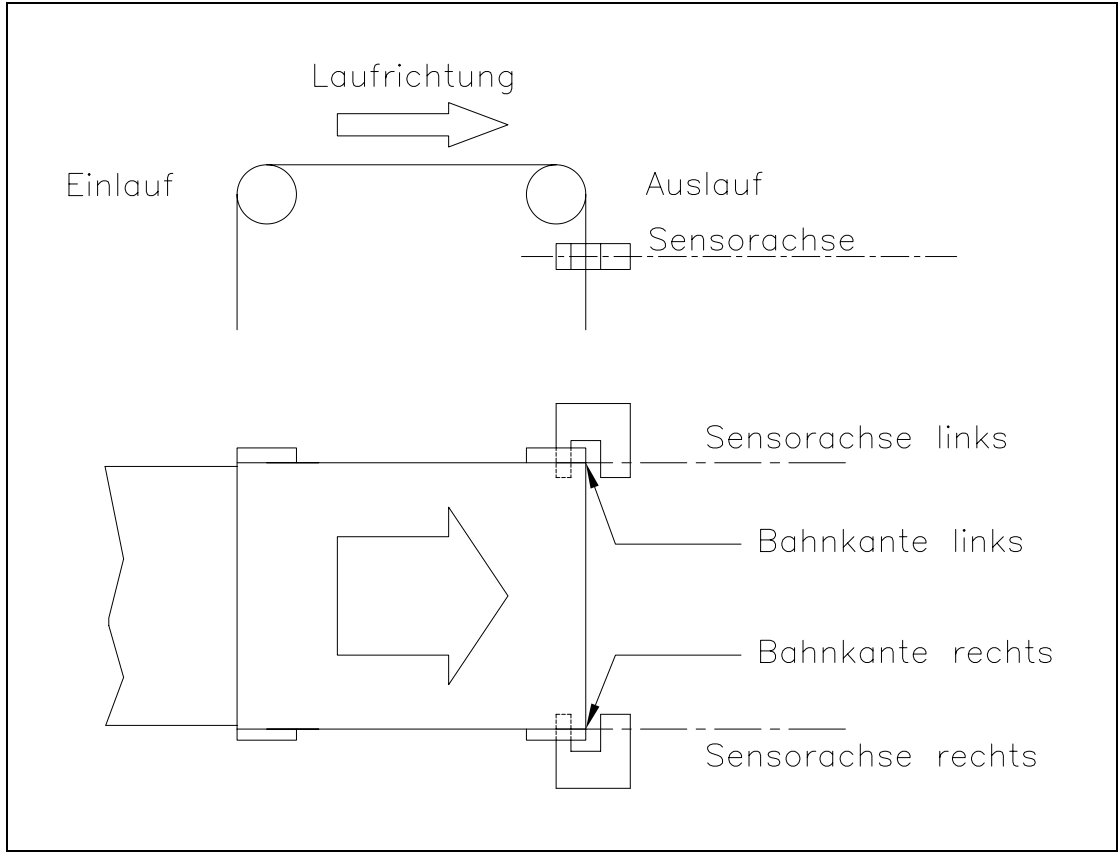

Bild 14: Ausrichtung derKantensensoren zur Materialbahn. Die Sensoren können an der linken oder rechten Bahnkante angebracht werden. K400005d

Der Anschluss der Kantensensoren auf die Klemmen der Elektronikeinheit erfolgt gemäss Anschlussschema (Bild 9).

Die FMS Sensoren liefern ein Signal von 0...10V. Werden Sensoren mit einem anderen Signalbereich verwendet, muss dies entsprechend parametriert werden (siehe "8.2 Konfigurierung der Elektronikeinheit").

#### P Hinweis

Die Eingänge für die Analogsignale haben getrennte GND-Klemmen. Daher müssen die Klemmen *Gnd* und *Signal Gnd* mit einer Brücke verbunden werden. Andernfalls können Funktionsstörungen an der Regelelektronik auftreten.

## 8 Bedienung

#### 8.1 Ansicht des Bedienpanels

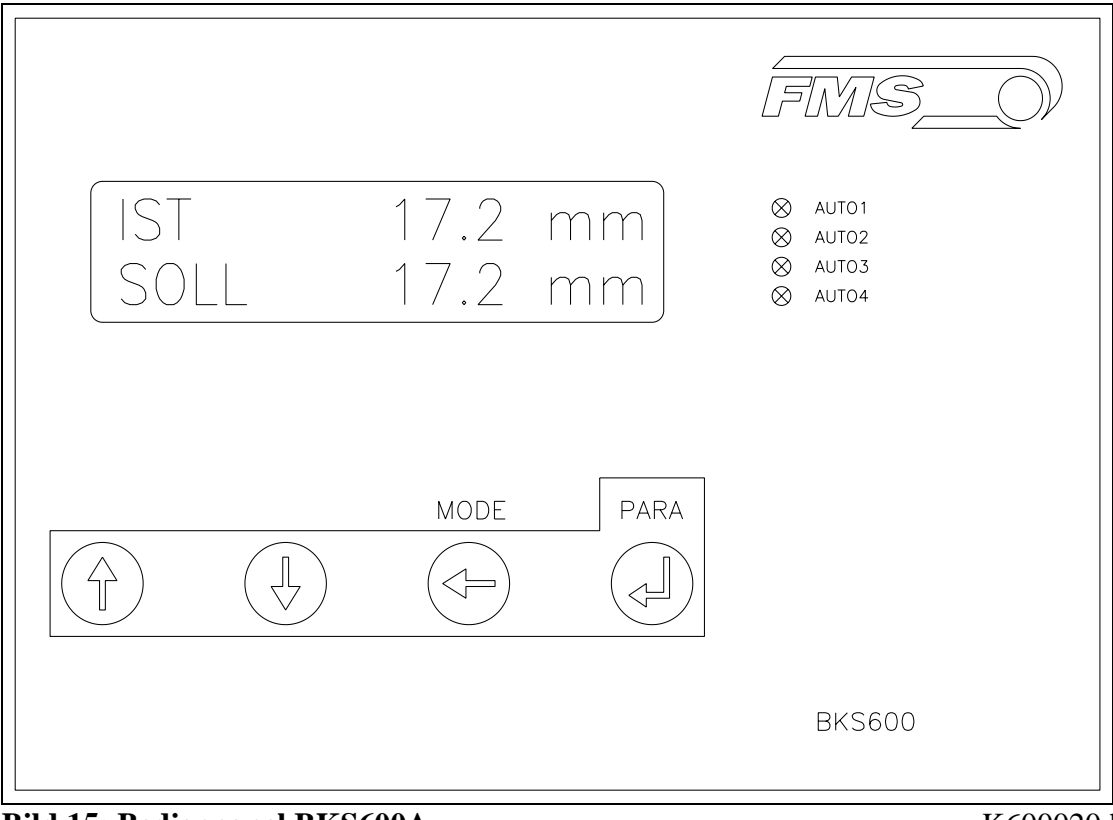

Bild 15: Bedienpanel BKS600A

K600020d

#### 8.2 Konfigurierung der Elektronikeinheit

Vor der ersten Kalibrierung müssen folgende Einstellungen vorgenommen werden (siehe "9. Parametrierung" und "14. Technische Referenz"):

| Systemparameter |                                   |
|-----------------|-----------------------------------|
| Sprache         | Gewünschte Sprache in der Anzeige |

| Serviceparameter               |                                                  |
|--------------------------------|--------------------------------------------------|
| Konfig. Motor <sup>1)</sup>    | Standard                                         |
| Hub Motor <sup>1)</sup>        | je nach verwendeter Steuereinrichtung            |
| Startpos. Motor <sup>1)</sup>  | (wird mit Endlagenabgleich eingestellt;          |
| Mittenpos. Motor <sup>1)</sup> | siehe "9.7 Endlagenabgleich und Offsetabgleich") |
| Endpos. Motor <sup>1)</sup>    |                                                  |
| Offset Motor <sup>1)</sup>     | mit Offsetabgleich ermitteln und eintragen;      |
|                                | siehe "9.7 Endlagenabgleich und Offsetabgleich"  |
| Hub Traverse links             | (nur, wenn Traverse links verwendet wird)        |
| Hub Traverse rechts            | (nur, wenn Traverse rechts verwendet wird)       |
| Sensor abgedeckt               | je nach verwendetem Sensor                       |
| Sensor offen                   | je nach verwendetem Sensor                       |
| Erfassungsbereich              | je nach verwendetem Sensor                       |
| 1)                             |                                                  |

<sup>1)</sup> nur, falls kein Drehrahmen verwendet wird

| Parameter BKS600A               |                                                |
|---------------------------------|------------------------------------------------|
| Regelungsart                    | gem. Anforderung der Gesamtanlage              |
| Totband                         | vorerst auf 0mm setzen                         |
| Analogausgang <sup>2)</sup>     | Regelausgang <sup>2)</sup> oder Istwert Sensor |
| Skal. Istwert <sup>2)</sup>     | gem. Anforderung der Gesamtanlage              |
| Manuell Ausgang <sup>2)</sup>   | gem. Anforderung der Gesamtanlage              |
| Offset Ausgang <sup>2)</sup>    | vorerst auf 0 setzen                           |
| Grenze Ausgang <sup>2)</sup>    | vorerst auf 100% setzen                        |
| Konfig. Ausgang <sup>2)</sup>   | gem. Anforderung der Gesamtanlage              |
| Regelsinn Ausgang <sup>2)</sup> | Standard                                       |
| Grunddistanz links              | vorerst auf 0mm setzen                         |
| Grunddistanz rechts             | vorerst auf 0mm setzen                         |

<sup>2)</sup> nur, falls analoger Regelausgang verwendet wird

## Hinweis

Falsche Einstellung der Parameter kann zu Fehlfunktionen der Elektronik führen! Die Einstellung der Parameter muss daher vor der Inbetriebnahme gewissenhaft vorgenommen werden!

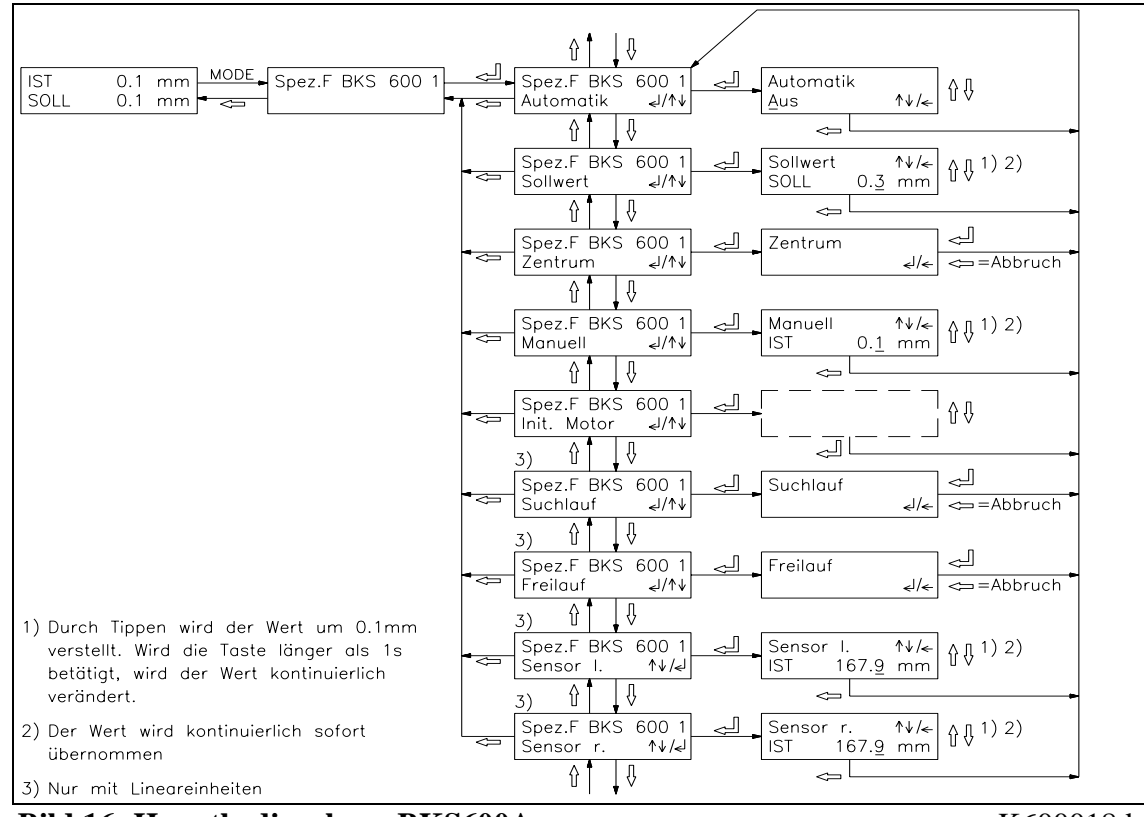

#### 8.3 Hauptbedienebene und Sonderfunktionen

Bild 16: Hauptbedienebene BKS600A

K600018d

| Sonderfunktion          | Bedienung                                                                         |  |  |  |
|-------------------------|-----------------------------------------------------------------------------------|--|--|--|
| Automatik               | $\uparrow \downarrow$ = Automatik Ein / Aus                                       |  |  |  |
|                         | ← = Einstellung übernehmen                                                        |  |  |  |
| Sollwert                | $\uparrow \downarrow =$ Sollwert vergrössern / verkleinern <sup>1) 2)</sup>       |  |  |  |
|                         | $\leftarrow$ = Eingabe verlassen                                                  |  |  |  |
| Zentrum                 | = Zentrum fahren                                                                  |  |  |  |
|                         | $\leftarrow$ = (Abbruch)                                                          |  |  |  |
| Manuell                 | $\uparrow \downarrow$ = Drehrahmen manuell fahren links / rechts <sup>1) 2)</sup> |  |  |  |
|                         | $\leftarrow$ = Eingabe verlassen                                                  |  |  |  |
| Init. Motor             | (siehe "9.7 Endlagenabgleich und Offsetabgleich")                                 |  |  |  |
|                         |                                                                                   |  |  |  |
| Suchlauf <sup>3)</sup>  | $\downarrow$ = Kantensuchlauf                                                     |  |  |  |
|                         | $\leftarrow$ = (Abbruch)                                                          |  |  |  |
| Freilauf <sup>3)</sup>  | → = Sensor-Freilauf                                                               |  |  |  |
|                         | $\leftarrow$ = (Abbruch)                                                          |  |  |  |
| Sensor l. <sup>3)</sup> | $\uparrow \downarrow =$ Sensor links fahren <sup>1) 2)</sup>                      |  |  |  |
|                         | $\leftarrow$ = Eingabe verlassen                                                  |  |  |  |
| Sensor r. <sup>3)</sup> | $\uparrow \downarrow =$ Sensor rechts fahren <sup>1) 2)</sup>                     |  |  |  |
|                         | $\leftarrow$ = Eingabe verlassen                                                  |  |  |  |

<sup>1)</sup> Durch Tippen der Pfeiltasten wird der Wert um 0.1mm verstellt. Wird die Taste länger als 1s betätigt, wird der Wert kontinuierlich verändert. <sup>2)</sup> Der Wert wird kontinuierlich sofort übernommen

<sup>3)</sup> Nur mit Lineareinheiten

#### 8.4 Manueller Betrieb

Mit den Sonderfunktionen (siehe Bild 16) stehen für den manuellen Betrieb folgende Möglichkeiten zur Verfügung:

#### Manuell-Betrieb allgemein

- Zentrum: (nur mit FMS Steuereinrichtung) Die Steuereinrichtung wird mit der Taste ↓ in die Mitte zurückgeführt (auch über digitalen Eingang möglich).
- *Manuell:* Die Steuereinrichtung kann mit der Taste ↑ LEFT manuell in 0.1mm Schritten nach links und mit der Taste ↓ RIGHT nach rechts verfahren werden. Wird die Taste länger als 1 Sekunde gedrückt, bewegt sich der Drehrahmen kontinuierlich in die entsprechende Richtung.

#### Manuell-Betrieb mit Lineareinheiten:

- Suchlauf: Mit der Taste → wird der Kantensuchlauf gestartet und die Sensormitte auf die Kante ausgerichtet. Falls erforderlich, werden die Sensoren von der Bahn weg- und anschliessend wieder zur Bahn hin bewegt. Der Suchlauf ist abgeschlossen, wenn die Kante erkannt wird. Die Kante geht dann durch die Mitte des Sensor-Erfassungsbereiches.
- *Freilauf:* Mit der Taste I wird der Sensorfreilauf gestartet. Die Sensoren werden auf die Referenzpunkte der Lineareinheiten gefahren.
- Sensor links / Sensor rechts: Der linke bzw. rechte Sensor kann mit der Taste ↑ LEFT manuell in 0.1mm Schritten nach links und mit der Taste ↓ RIGHT nach rechts verfahren werden. Wird die Taste länger als 1 Sekunde gedrückt, bewegt sich der Sensor kontinuierlich in die entsprechende Richtung.

### 8.5 Betrieb ohne Lineareinheiten

#### Sensoren ausrichten

• Sensorachse auf Materialkante ausrichten: Rändelmutter am Montagewinkel etwas lösen und den Sensor auf der Aufnahmeschiene verschieben. Sensor in neuer Position festklemmen. Der Sensor ist richtig positioniert, wenn die Bahnkante durch die Sensorachse läuft (Mitte der aktiven Fläche; siehe Bild 17).

#### Automatikbetrieb

- Reglerfreigabe mit Sonderfunktion Automatik (Bild 16) oder über digitalen Eingang. Die Kontroll-LED Auto leuchtet. Als Positions-Sollwert wird die Mitte des Sensor-Erfassungsbereichs übernommen, bei Mittenregelung die Mitte zwischen den Sensorachsen (Bild 18). Der Regler beginnt, die Materialbahn auf den Sollwert zu führen bzw. zu halten.
- Der Positions-Sollwert kann nun mit der Spezialfunktion Sollwert (Bild 16) oder über digitale Eingänge während des Betriebs verstellt werden (Schrittweite 0.1mm). Mit Taste ↑ bewegt sich die Bahn aus dem Sensor heraus; mit Taste ↓ bewegt sie sich hinein. Bei Mittenregelung bezieht sich dies auf den rechten Sensor.

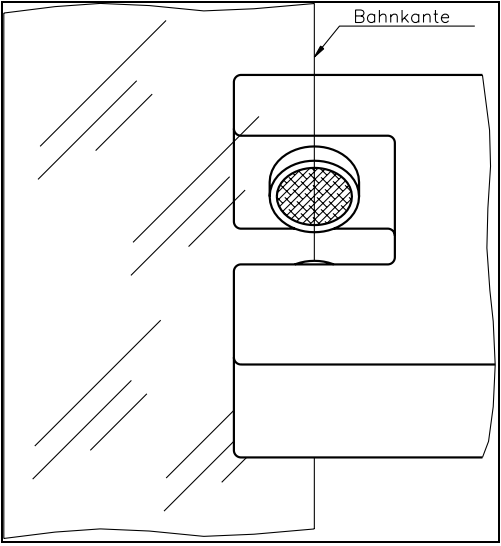

Bild 17: Ausrichtung der Sensorachse zur Materialbahn K100004d

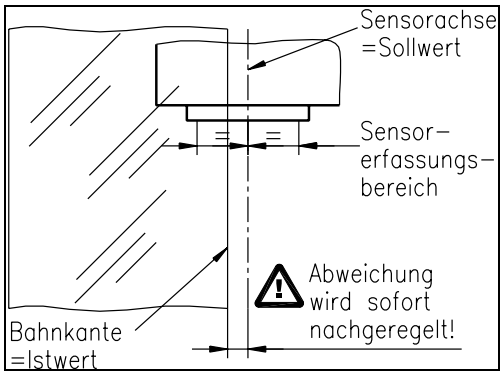

Bild 18: Sollwertbildung bei Start des Automatik-Betriebs K100005d

• Beenden des Automatik-Betriebs durch erneutes Aufrufen der Sonderfunktion *Automatik* (Bild 16). Die Kontroll-LED *Auto* erlischt.

#### F Hinweis

Wird der Sensor-Erfassungsbereich überschritten, ist die Regelung nicht mehr möglich. Sensor-Erfassungsbereich unbedingt einhalten.

## Hinweis

Bei stehender Materialbahn kann die Bahn nicht zuverlässig auf den Sollwert geführt werden! Die Steuereinrichtung fährt in die Endlage und kann die Bahn beschädigen. Reglerfreigabe nur bei langsam fahrender Materialbahn!

#### 8.6 Betrieb mit Lineareinheiten

#### Suchlauf starten

- Falls mit der vorherigen Einstellung der Sensoren eine Kante gefunden wird, leuchtet die Kontroll-LED auf der Rückseite des Sensors (Ausnahme: Ultraschallsensor US01 hat keine LED).
- Wird die Kante nicht detektiert, so kann ein Suchlauf durchgeführt werden durch Aufruf der Sonderfunktion *Suchlauf* (siehe Bild 16) oder über digitalen Eingang. Die Lineareinheiten suchen dann die Kante.
- Wird keine Kante gefunden, muss der Sensor besser aufs Material ausgerichtet werden. Bringt das keinen Erfolg, kann dies folgende Ursachen haben:
  - Ultraschall-Sensor US01: Das Material ist schalldurchlässig.
  - Optischer Sensor AZS01: Das Material ist zu stark lichtdurchlässig.
- Wird die Regelung gestartet (Sonderfunktion *Automatik*), ohne dass eine Kante gefunden wurde, so sucht die Elektronik die Kante automatisch nach dem Einschalten des Automatikbetriebs.

#### Automatikbetrieb (ohne Bezugspunkt am Maschinenrahmen)

- Reglerfreigabe mit Sonderfunktion *Automatik* (siehe Bild 16) oder über digitalen Eingang. Die Kontroll-LED *Auto* leuchtet. Als Positions-Sollwert wird die gegenwärtige Bahnposition übernommen (Bild 19). Der Regler beginnt, die Materialbahn auf dem Sollwert zu halten.
- Der Positions-Sollwert kann nun mit der Spezialfunktion *Sollwert* (Bild 16) oder über digitale Eingänge während des Betriebs verstellt werden. Die Sensoren werden der Materialkante automatisch nachgeführt.
- Beenden des Automatik-Betriebs durch erneutes Aufrufen der Sonderfunktion *Automatik* (siehe Bild 16). Die Kontroll-LED *Auto* erlischt.

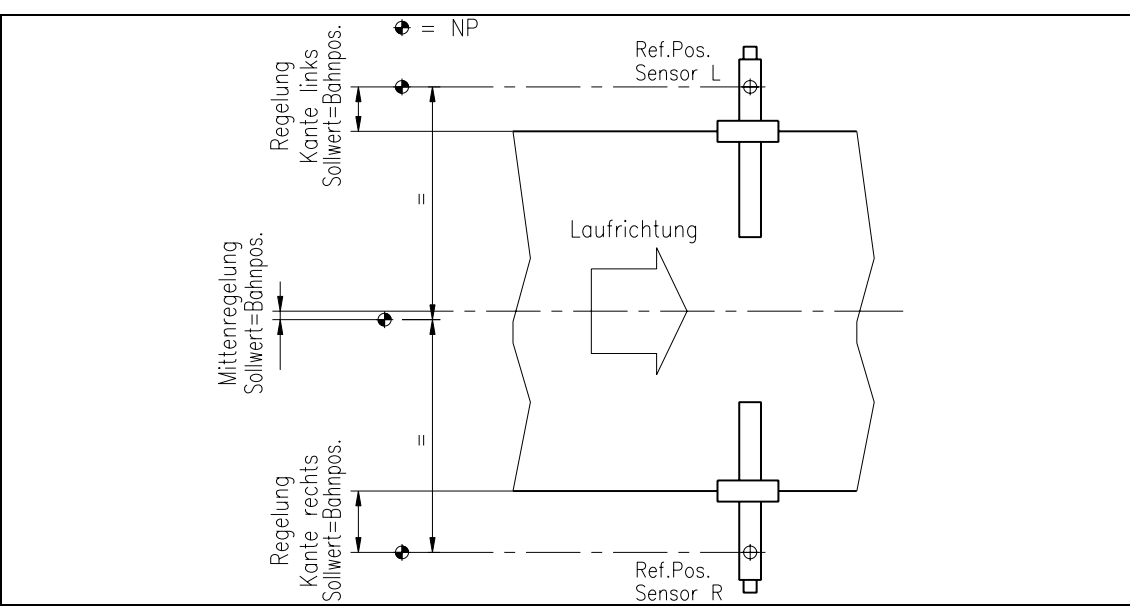

Bild 19: Sollwert-Berechnung bei Verwendung von Lineareinheiten (ohne Bezugspunkt am Maschinenrahmen) K601009d

#### Automatikbetrieb (mit Bezugspunkt am Maschinenrahmen)

Falls ein Bezugspunkt am Maschinenrahmen vermessen wurde (siehe "8.7 Vermessung zum Bezugspunkt am Maschinenrahmen"), wird der Sollwert bei Reglerfreigabe etwas anders gebildet als ohne Bezugspunkt. Der Automatikbetrieb läuft somit wie folgt ab:

- Reglerfreigabe mit Sonderfunktion *Automatik* (siehe Bild 16) oder über digitalen Eingang. Die Kontroll-LED *Auto* leuchtet. Als Positions-Sollwert wird die gegenwärtige Kantenposition übernommen, bei Mittenregelung die Mitte zwischen den Referenzpunkten der Lineareinheiten (Bild 20). Der Regler beginnt, die Materialbahn auf den Sollwert zu führen bzw. zu halten.
- Der Positions-Sollwert kann nun mit der Spezialfunktion *Sollwert* (Bild 16) oder über digitale Eingänge während des Betriebs verstellt werden. Die Sensoren werden der Materialkante automatisch nachgeführt.
- Beenden des Automatik-Betriebs durch erneutes Aufrufen der Sonderfunktion *Automatik* (siehe Bild 16). Die Kontroll-LED *Auto* erlischt.

## Hinweis

Bei Mittenregelung und stehender Materialbahn kann die Bahn nicht zuverlässig auf den Sollwert geführt werden! Der Drehrahmen fährt in die Endlage und kann die Bahn beschädigen. Reglerfreigabe nur bei langsam fahrender Materialbahn!

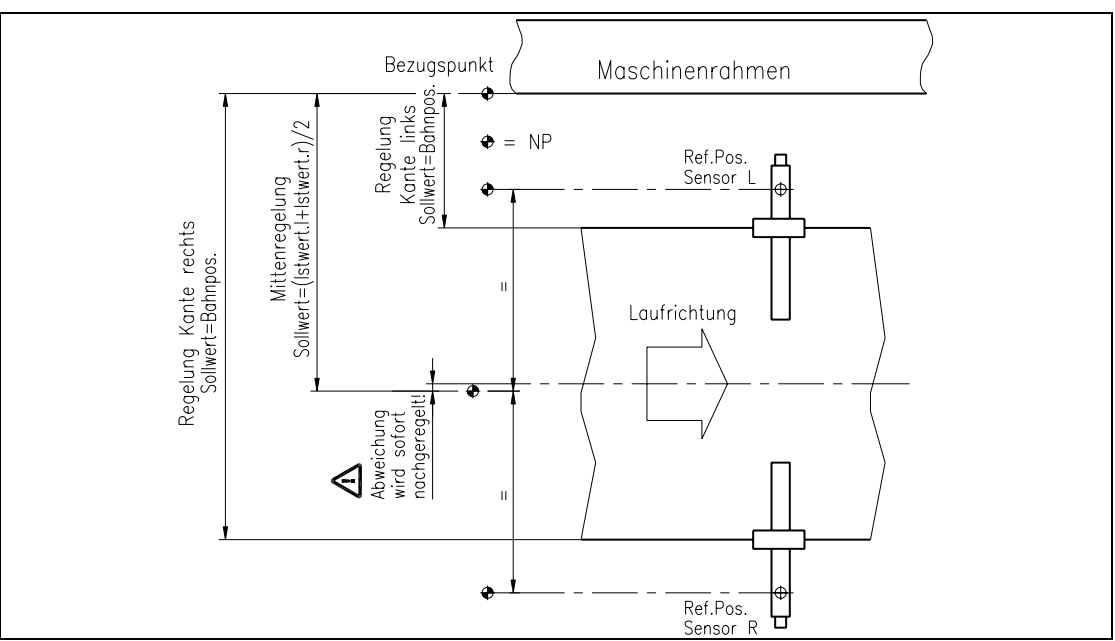

Bild 20: Sollwert-Berechnung bei Verwendung von Lineareinheiten (mit Bezugspunkt am Maschinenrahmen) K601010d

#### 8.7 Vermessung zum Bezugspunkt am Maschinenrahmen

Mit oder ohne Verwendung von Lineareinheiten kann ein Bezugspunkt definiert werden, auf den später alle Positionswerte bezogen sind. Der Bezugspunkt kann z.B. am Maschinenrahmen sein (Bild 21).

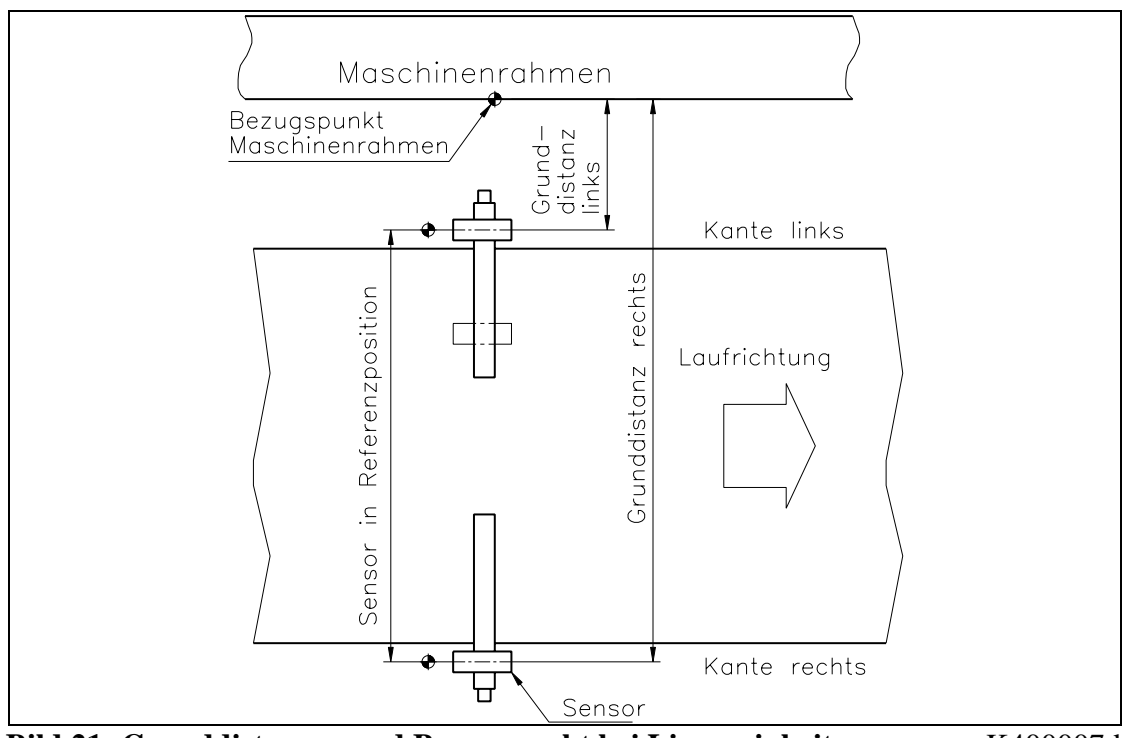

Bild 21: Grunddistanzen und Bezugspunkt bei Lineareinheiten K400007d

Wenn die Vermessung zum Bezugspunkt aktiviert werden soll, müssen die Parameter *Grunddistanz links* und *Grunddistanz rechts* entsprechend parametriert werden (siehe "9. Parametrierung"):

- Sonderfunktion *Freilauf* (Bild 16) ausführen, damit die Sensoren auf den Referenzpunkt der Lineareinheiten fahren.
- In Parameter *Grunddistanz links* die Distanz zwischen Bezugspunkt (z.B. Maschinenrahmen) und Sensorachse links eingeben (Bild 21).
- In Parameter *Grunddistanz rechts* die Distanz zwischen Bezugspunkt und Sensorachse rechts eingeben (Bild 21).

## Hinweis

Der Bezugspunkt muss weiter von der Materialbahn entfernt sein als die Referenzposition der Lineareinheit (Bild 21).

Bei Mittenregelung ist der gleiche Bezugspunkt für links und rechts zu wählen; es ist jedoch unerheblich, ob er sich rechts oder links der Bahn befindet.

Wenn die Vermessung zum Bezugspunkt nicht erwünscht ist, müssen die Parameter *Grunddistanz links* und *Grunddistanz rechts* auf 0 gesetzt werden. In diesem Fall beziehen sich die Positionswerte auf die Position der Sensoren. (Falls Lineareinheiten verwendet werden, beziehen sich die Positionswerte auf den Referenzpunkt der betreffenden Lineareinheit; Bild 21).

## 9 Parametrierung

#### 9.1 Parametrierung schematische Übersicht

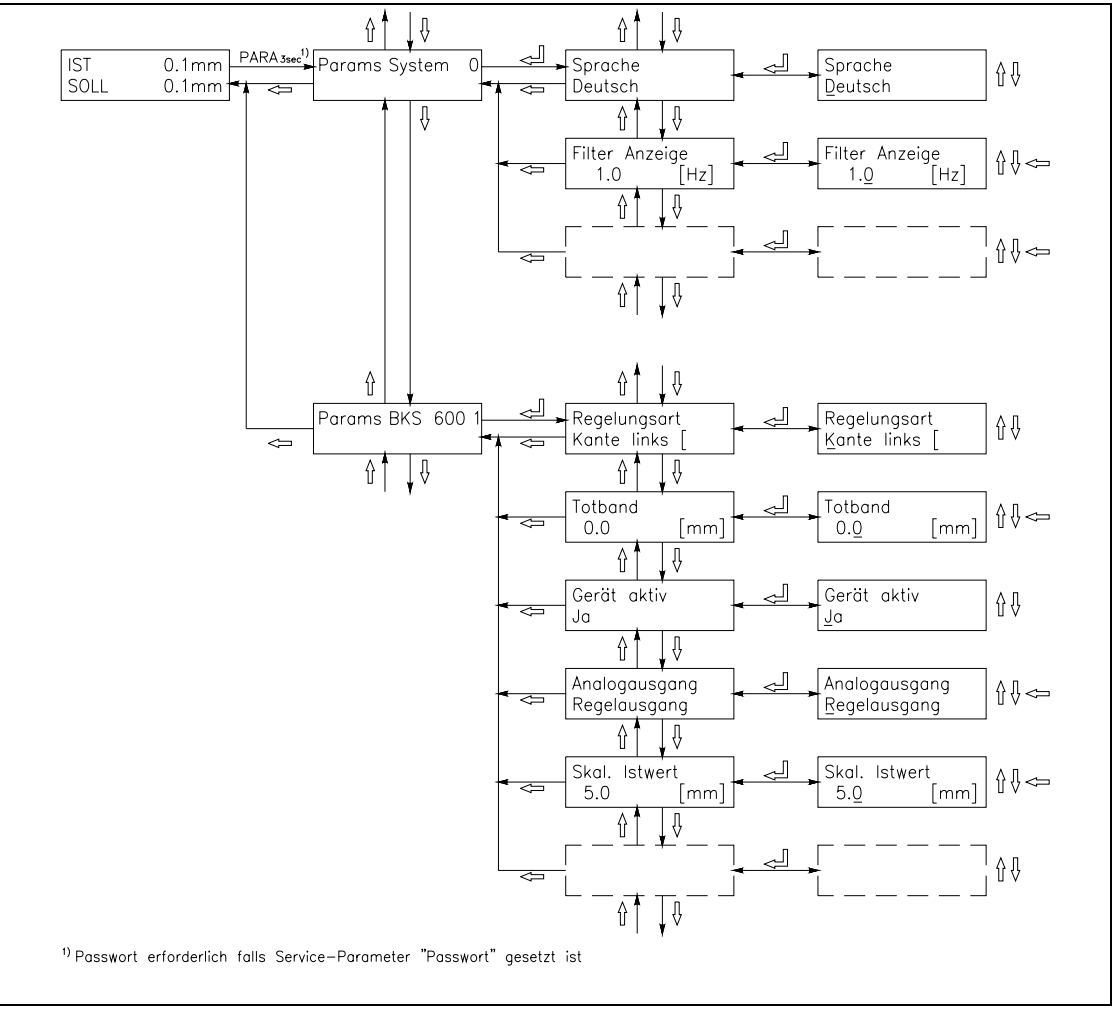

Bild 22: Parametrierung BKS600A

K600012d

Die Parameter sind aufgeteilt in die Module *Systemparameter* und *BKS 600A 1*. Der Parameter-Änderungsmodus wird aktiviert durch Drücken der Taste PARA  $\dashv$  während 3 Sekunden. Mit den Tasten  $\uparrow \downarrow$  wird das gewünschte Modul gesucht und durch nochmaliges Drücken der Taste PARA  $\dashv$  angewählt (Bild 22). Für jedes Modul ist ein eigener Parametersatz vorhanden. Generell können die Parameter dann mit folgenden Tasten geändert werden:

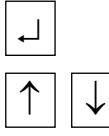

für Wählen und zum Übernehmen der Eingabe

für Durchschalten der Wahlmöglichkeiten und um Zahlenwerte zu vergrössern oder zu verkleinern, sowie Vorzeichenwechsel

←

zum Wechseln der Dezimalstelle (bei Eingabe eines Zahlenwertes) oder zum Abbrechen der Eingabe

| Parameter                        | Einheit                             | Min | Max  | Default   | Gewählt |
|----------------------------------|-------------------------------------|-----|------|-----------|---------|
| Sprache                          | Deutsch, Englisch, Französisch, Ita |     |      | alienisch |         |
| Mass-System                      | Metrisch, US standard               |     |      | Metrisch  |         |
| Filter Anzeige                   | [Hz] 0.1 10.0                       |     |      | 1.0       |         |
| Identifier                       | [-] 0 255                           |     | 0    |           |         |
| Baudrate 2400, 4800, 9600, 19200 |                                     |     | 9600 |           |         |

### 9.2 Liste der Systemparameter

#### 9.3 Liste der Parameter BKS600A

| Parameter           | Einheit                                                                                                    | Min                                         | Max     | Default     | Gewählt |
|---------------------|----------------------------------------------------------------------------------------------------|---------------------------------------------|---------|-------------|---------|
| Regelungsart        | Kante links                                                                                                    | s, Kante rec                                | egelung |             |         |
| Totband             | [mm]                                                                                                    | 0.0                                         | 5.0     | 0.0         |         |
| Gerät aktiv         | Ja, Nein                                                                                                    |                                             |         | Ja          |         |
| Analogausgang       | Istwert Ser                                                                                                    | nsor, Regela                                | usgang  | Istw. Sens. |         |
| Skal. Istwert       | [mm]                                                                                                    | 0.1                                         | 3200.0  | 5.0         |         |
| Manuell Ausgang     | [%]                                                                                                    | -100.0                                      | 100.0   | 5.0         |         |
| Offset Ausgang      | [Digit]                                                                                                    | -200                                        | +200    | 0           |         |
| Grenze Ausgang      | [%]                                                                                                    | 10.0                                        | 100.0   | 100.0       |         |
| P-Wert Ausgang      | [-]                                                                                                    | 0.01                                        | 320.00  | 1.00        |         |
| I-Wert Ausgang      | [s]                                                                                                    | 0.01                                        | 320.00  | 1.00        |         |
| Konfig. Ausgang     | 010V und 020mA, 010V und<br>±10V                                                                                     |                                             |         | d 420mA,    |         |
| Regelsinn Ausgang   | Standard, G                                                                                                    | Gekehrt                                     |         | Standard    |         |
| Grunddistanz links  | [mm]                                                                                                    | 0.0                                         | 3200.0  | 0.0         |         |
| Grunddistanz rechts | [mm]                                                                                                    | 0.0                                         | 3200.0  | 0.0         |         |
| Digital Eingang 1   | Automatik, Zentrum fahren,<br>Sollwert –, Sollwert +, Manuell<br>links, Manuell rechts, Suchlauf,<br>Sensor-Freilauf |                                             |         | Automatik   |         |
| Digital Eingang 2   | (wie Digita                                                                                                    | al Eingang I                                | !)      | Zentrum     |         |
| Digital Eingang 3   | (wie Digital Eingang 1)                                                                                              |                                             |         | Sollwert –  |         |
| Digital Eingang 4   | (wie Digital Eingang 1)                                                                                              |                                             |         | Sollwert +  |         |
| Digital Ausgang 1   | Automatik<br>lauf ok                                                                                                 | Automatik ok, Kante fehlt, Such-<br>lauf ok |         |             |         |
| Digital Ausgang 2   | (wie Digita                                                                                                    | al Ausgang                                  | 1)      | Kante fehlt |         |

#### 9.4 Beschreibung der Systemparameter

Der Parameter-Änderungsmodus wird aktiviert durch Drücken der Taste PARA ↓ während 3 Sekunden. Durch nochmaliges Drücken der Taste PARA ↓ werden die Systemparameter angewählt (siehe auch Bild 22).

| Sprache        |                                                                                                    |                                |                             |            |             |  |  |  |  |  |
|----------------|----------------------------------------------------------------------------------------------------|--------------------------------|-----------------------------|------------|-------------|--|--|--|--|--|
| Zweck:         | Hier wird die Spra                                                                                                    | che in der Anzo                | eige eingeste               | llt.       |             |  |  |  |  |  |
| Bereich:       | Deutsch, Englisch, Französisch, Italienisch                                                                                                    |                                |                             |            |             |  |  |  |  |  |
| Mass-System    | Mass-System                                                                                                    |                                |                             |            |             |  |  |  |  |  |
| Zweck:         | Hier wird eingest                                                                                                    | ellt, welches M                | lasssystem v                | erwendet w | ird.        |  |  |  |  |  |
| Bereich:       | Metrisch, US star                                                                                                    | ndard                          |                             | Default:   | Metrisch    |  |  |  |  |  |
| Hinweis:       | (von der BKS600                                                                                                    | A nicht verwen                 | det)                        |            |             |  |  |  |  |  |
| Filter Anzeige | e                                                                                                    |                                |                             |            |             |  |  |  |  |  |
| Zweck:         | Die Elektronikeinheit verfügt über einen Tiefpassfilter, um uner-<br>wünschte Störungen, die dem Wert in der Anzeige überlagert sind,<br>auszufiltern. Hier wird dessen Grenzfrequenz eingestellt. Je tiefer die<br>Grenzfrequenz, desto träger wird der Wert in der Anzeige. Dadurch<br>kann bei stark schwankenden Werten eine stabilere Anzeige erreicht<br>werden. |                                |                             |            |             |  |  |  |  |  |
| Bereich:       | 0.1                                                                                                    | bis                            | 10.0                        | Default:   | 1.0         |  |  |  |  |  |
| Inkrement:     | 0.1                                                                                                    |                                |                             | Einheit:   | [Hz]        |  |  |  |  |  |
| Identifier     |                                                                                                    |                                |                             |            |             |  |  |  |  |  |
| Zweck:         | Dieser Parameter<br>an PROFIBUS, C                                                                                                    | dient zur Ident<br>AN-Bus bzw. | ifikation des<br>DeviceNet. | Gerätes be | i Anbindung |  |  |  |  |  |
| Bereich:       | 0                                                                                                    | bis                            | 255                         | Default:   | 0           |  |  |  |  |  |
| Inkrement:     | 1                                                                                                    |                                |                             | Einheit:   | [-]         |  |  |  |  |  |
| Baudrate       | Baudrate                                                                                                    |                                |                             |            |             |  |  |  |  |  |
| Zweck:         | Hier wird die Geschwindigkeit der seriellen Schnittstelle (RS232)<br>eingestellt. Die übrigen Einstellungen sind fix: 8 Datenbits, Gerades<br>Paritybit, 1 Stopbit ("8 e 1").                                                                                                    |                                |                             |            |             |  |  |  |  |  |
| Bereich:       | 2400, 4800, 9600                                                                                                    | , 19200                        |                             | Default:   | 9600        |  |  |  |  |  |
|                |                                                                                                    |                                |                             | Einheit:   | [Baud]      |  |  |  |  |  |

#### 9.5 Beschreibung der Parameter BKS 600A

Der Parameter-Änderungsmodus wird aktiviert durch Drücken der Taste PARA  $\dashv$  während 3 Sekunden. Mit den Tasten  $\uparrow \downarrow$  wird das Modul *Params BKS 600A 1* gesucht und durch nochmaliges Drücken der Taste PARA  $\dashv$  angewählt (siehe auch Bild 22).

| Regelungsart       |                                                                                                    |                                                      |                                |                             |                            |  |  |  |
|--------------------|----------------------------------------------------------------------------------------------------|------------------------------------------------------|--------------------------------|-----------------------------|----------------------------|--|--|--|
| Zweck:             | Hier wird angegeb<br>ren verwendet we<br>Bahn Sensoren an                                                                                                    | oen, auf welche<br>rden. Bei Mitte<br>gebracht sein. | er Seite der l<br>enregelung r | Materialbah<br>nüssen beida | n die Senso-<br>seitig der |  |  |  |
| Bereich:           | Kante links, Kante                                                                                                    | e rechts, Mitter                                     | nregelung                      | Default: K                  | ante links                 |  |  |  |
| Totband            |                                                                                                    |                                                      |                                |                             |                            |  |  |  |
| Zweck:             | Bei diesem Parameter wird eingestellt, wie gross die Toleranz für die<br>Bahnlage ist. Die Bahnlage wird erst nachgeregelt, wenn die Abwei-<br>chung den Wert des Totbandes überschreitet.<br>0.3mm Totband" bedeutet eine Toleranz von +0.3mm                                                                                                    |                                                      |                                |                             |                            |  |  |  |
| Bereich:           | 0.0                                                                                                    | bis                                                  | 5.0                            | Default:                    | 0.0                        |  |  |  |
| Inkrement:         | 0.1                                                                                                    |                                                      |                                | Einheit:                    | [mm]                       |  |  |  |
| Gerät aktiv        |                                                                                                    |                                                      |                                |                             |                            |  |  |  |
| Zweck:             | Beim Betrieb von mehreren Bahnlaufregelstellen mit einer einzigen<br>Elektronikeinheit kann es zur Fehlerbehebung hilfreich sein, eine<br>Bahnlaufregelstelle abzuschalten. Dies wird mit diesem Parameter<br>vorgenommen.                                                                                                    |                                                      |                                |                             |                            |  |  |  |
| Bereich:           | Ja, Nein                                                                                                    |                                                      |                                | Default:                    | Ja                         |  |  |  |
| Analogausgar       | ng                                                                                                    |                                                      |                                |                             |                            |  |  |  |
| Zweck:<br>Bereich: | Mit diesem Parameter wird eingestellt, welches Signal auf dem Ana-<br>logausgang ausgegeben wird. Bei <i>Regelausgang</i> kann statt einem<br>FMS Drehrahmen ein Stellglied mit Analogsignal betrieben werden<br>(z.B. Hydraulikventil; siehe Parameter <i>Konfig. Ausgang</i> ). Bei <i>Istwert</i><br><i>Sensor</i> steht die momentane Bahnlage im automatik Betrieb am Aus-<br>gang zur Verfügung.<br>Istwert Sensor, Regelausgang <b>Default:</b> Istw. Sens. |                                                      |                                |                             |                            |  |  |  |
| Skal. Istwert      |                                                                                                    |                                                      |                                |                             |                            |  |  |  |
| Zweck:             | Falls Parameter <i>Analogausgang</i> auf <i>Istwert Sensor</i> gesetzt ist, wird hier angegeben, auf wieviele mm sich der Vollausschlag des Signals (±10V / 010 V / 020mA / 420mA; siehe Parameter <i>Konfig. Ausgang</i> ) bezieht.                                                                                                    |                                                      |                                |                             |                            |  |  |  |
| Bereich:           | 0.1                                                                                                    | bis                                                  | 3200.0                         | Default:                    | 5.0                        |  |  |  |
| Inkrement:         | 0.1                                                                                                    |                                                      |                                | Einheit:                    | [mm]                       |  |  |  |

| Manuell Ausgang |                                                                                                    |  |  |          |     |  |  |  |  |
|-----------------|----------------------------------------------------------------------------------------------------|--|--|----------|-----|--|--|--|--|
| Zweck:          | Falls Parameter Analogausgang auf Regelausgang gesetzt ist, wird<br>hier die Grösse des Signals angegeben, mit welcher die Steuerein-<br>richtung beim manuellen Verfahren angesteuert wird. Wird das Vo<br>zeichen geändert, ändert sich auch die Polarität des Signals am Ana<br>logausgang. "5%" bedeutet dabei 5% vom Signal-Vollausschlag<br>(±10V / 010 V / 020mA / 420mA; siehe Parameter Konfig.<br>Ausgang) |  |  |          |     |  |  |  |  |
| Bereich:        | ereich: -100.0 bis +100.0 Default: +5.0                                                                                                    |  |  |          |     |  |  |  |  |
| Inkrement:      | 0.1                                                                                                    |  |  | Einheit: | [%] |  |  |  |  |

| Offset Ausgang |                                                                                                    |                                                                                       |                                                                                               |                                                                                |                                                                           |  |  |  |  |
|----------------|----------------------------------------------------------------------------------------------------|---------------------------------------------------------------------------------------|-----------------------------------------------------------------------------------------------|--------------------------------------------------------------------------------|---------------------------------------------------------------------------|--|--|--|--|
| Zweck:         | Falls sich die S<br>ronik (Regelaus<br>hafte Bewegun<br>dass die Steuer<br>kein Stellsignal<br>Dieser Paramet<br>stellt werden. | teuereinrich<br>sgang) kein<br>g hier komp<br>einrichtung<br>anliegt.<br>er kann aucl | tung bewegt, ob<br>Stellsignal erzen<br>ensiert werden.<br>in ihrer moment<br>n während des A | wohl von der<br>ugt wird, kan<br>So wird siche<br>anen Lage bl<br>Automatikbet | Regelelekt-<br>n die fehler-<br>ergestellt,<br>eibt, wenn<br>riebs einge- |  |  |  |  |
| Bereich:       | -200 bis 200 <b>Default:</b> 0                                                                                                  |                                                                                       |                                                                                               |                                                                                |                                                                           |  |  |  |  |
| Inkrement:     | 1 <b>Einheit:</b> [Digit]                                                                                                    |                                                                                       |                                                                                               |                                                                                |                                                                           |  |  |  |  |

| Grenze Aus | gang                                                                                  |                                                                                                    |                                                                                        |                                                                             |                                                          |
|------------|---------------------------------------------------------------------------------------|----------------------------------------------------------------------------------------------------|----------------------------------------------------------------------------------------|-----------------------------------------------------------------------------|----------------------------------------------------------|
| Zweck:     | Falls Paran<br>hier das ma<br>tet dabei 80<br>/ 420mA;<br>Dieser Para<br>stellt werde | neter <i>Analogausga</i><br>aximale Ausgangs<br>% vom Signal-Ve<br>siehe Parameter A<br>umeter kann auch<br>en. | ang auf Regela<br>signal eingeste<br>ollausschlag (±<br>Konfig. Ausga<br>während des A | <i>usgang</i> geset<br>ellt werden. "<br>±10V / 010<br>ng)<br>Automatikbeti | zt ist, kann<br>80%" bedeu-<br>V / 020mA<br>riebs einge- |
| Bereich:   | 10.0                                                                                  | bis                                                                                                    | 100.0                                                                                  | Default:                                                                    | 100.0                                                    |
| Inkrement: | 0.1                                                                                   |                                                                                                    |                                                                                        | Einheit:                                                                    | [%]                                                      |

| <b>P-Wert Aus</b> | gang                                                       |                                                                         |                                                   |                                     |                               |
|-------------------|------------------------------------------------------------|-------------------------------------------------------------------------|---------------------------------------------------|-------------------------------------|-------------------------------|
| Zweck:            | Falls Paran<br>hier der P-A<br>Dieser Para<br>stellt werde | neter <i>Analogausg</i><br>Anteil des PI-Reg<br>umeter kann auch<br>en. | ang auf Regela<br>lers angegeben<br>während des A | <i>usgang</i> geset<br>.utomatikbet | tzt ist, wird<br>riebs einge- |
| Bereich:          | 0.01                                                       | bis                                                                     | 320.00                                            | Default:                            | 1.00                          |
| Inkrement:        | 0.01                                                       |                                                                         |                                                   | Einheit:                            | [-]                           |

| I-Wert Ausga | ang                                                                                                    |                                    |                                             |                          |               |  |  |
|--------------|----------------------------------------------------------------------------------------------------|------------------------------------|---------------------------------------------|--------------------------|---------------|--|--|
| Zweck:       | Falls Parameter Analogausgang auf Regelausgang gesetzt ist, wird<br>hier der I-Anteil des PI-Reglers angegeben.<br>Dieser Parameter kann auch während des Automatikbetriebs einge-<br>stellt werden. |                                    |                                             |                          |               |  |  |
| Bereich:     | 0.01                                                                                                    | bis                                | 320.00                                      | Default:                 | 1.00          |  |  |
| Inkrement:   | 0.01                                                                                                    |                                    |                                             | Einheit:                 | [s]           |  |  |
| Konfig. Ausg | ang                                                                                                    |                                    |                                             |                          |               |  |  |
| Zweck:       | Für den Anal<br>das Stellwert                                                                                                    | ogausgang (Re<br>signal angegeb    | gelausgang) wir<br>en.                      | d hier der B             | ereich für    |  |  |
| Bereich:     | 010V und 0<br>010V und 4                                                                                                    | )20mA,<br>I20mA,                   |                                             | <b>Default:</b> und ±10V | 010V<br>020mA |  |  |
| Hinweis:     | Der Jumper für den Spannungsausgang muss mit der Einstellung die-<br>ses Parameters übereinstimmen. (Siehe "14.3 Jumper für die analo-<br>gen Ein- und Ausgänge")                                    |                                    |                                             |                          |               |  |  |
| Regelsinn Au | isgang                                                                                                    |                                    |                                             |                          |               |  |  |
| Zweck:       | Für den Analogausgang (Regelausgang) wird hier angegeben, auf<br>welche Weise die Regeldifferenz ermittelt wird. So lässt sich die Po-<br>larität des Stellwerts und damit auch der Regelsinn ändern |                                    |                                             |                          |               |  |  |
| Bereich:     | Standard, Ge                                                                                                    | kehrt                              |                                             | Default:                 | Standard      |  |  |
| Grunddistan  | z links                                                                                                    |                                    |                                             |                          |               |  |  |
| Zweck:       | Bei diesem Parameter wird die Entfernung vom Maschinenrahmen-<br>Bezugspunkt zum Referenzpunkt der linken Lineareinheit eingege-<br>ben.                                                             |                                    |                                             |                          |               |  |  |
| Bereich:     | 0.0                                                                                                    | bis                                | 5000.0                                      | Default:                 | 0.0           |  |  |
| Inkrement:   | 0.1                                                                                                    |                                    |                                             | Einheit:                 | [mm]          |  |  |
| Grunddistan  | z rechts                                                                                                    |                                    |                                             |                          |               |  |  |
| Zweck:       | Identisch mit<br>auf die Positi                                                                                                    | <i>Grunddistanz</i> on der rechten | <i>links</i> , jedoch bez<br>Lineareinheit. | zieht sich de            | r Parameter   |  |  |

| <b>Digital Eing</b> | ang 1                                                                                                    |  |  |  |
|---------------------|----------------------------------------------------------------------------------------------------|--|--|--|
| Zweck:              | <ul> <li>Hier kann angegeben werden, welches Ereignis durch den Digital<br/>Eingang 1 ausgelöst wird. Das Anlegen von 24VDC für min. 100ms<br/>an den Eingang entspricht dem Betätigen der Taste auf dem Bedien-<br/>panel.</li> <li>Die Funktion der möglichen Einstellungen ist identisch mit den Son-<br/>derfunktionen des Bahnlaufreglers (siehe "8.3 Hauptbedienebene<br/>und Sonderfunktionen").</li> <li><i>Hinweis:</i> Wenn der digitale Eingang auf "Automatik" gesetzt ist, be-<br/>findet sich die Bahnlaufregelung solange im Automatikbetrieb, wie<br/>ein Signal am Eingang anliegt (Dauersignal).</li> </ul> |  |  |  |
| Bereich:            | Automatik, Zentrum fahren, Sollwert –, Sollwert +, Manuell links<br>Manuell rechts, Suchlauf, Sensor-Freilauf                                                                                                    |  |  |  |
| <b>Digital Eing</b> | gang 2                                                                                                    |  |  |  |
| Zweck:              | Identisch mit <i>Digital Eingang 1</i> , jedoch bezieht sich der Parameter auf den digitalen Eingang 2.                                                                                                    |  |  |  |
| <b>Digital Eing</b> | gang 3                                                                                                    |  |  |  |
| Zweck:              | Identisch mit <i>Digital Eingang 1</i> , jedoch bezieht sich der Parameter auf den digitalen Eingang 3.                                                                                                    |  |  |  |
| <b>Digital Eing</b> | ang 4                                                                                                    |  |  |  |
| Zweck:              | Identisch mit <i>Digital Eingang 1</i> , jedoch bezieht sich der Parameter auf den digitalen Eingang 4.                                                                                                    |  |  |  |
| Digital Aus         | gang 1                                                                                                    |  |  |  |
| Zweck:              | Hier kann angegeben werden, bei welchem Ereignis das Relais 1 schalten soll.                                                                                                    |  |  |  |
| Bereich:            | Automatik ok, Kante fehlt, Suchlauf ok                                                                                                    |  |  |  |
| Definition:         | Automatik okDie Regelung arbeitet; Kante wird erkanntKante fehltBeim Suchlauf wurde keine Kante gefundenSuchlauf okDer Suchlauf war erfolgreich; es wurde eine<br>Kante gefunden.                                                                                                    |  |  |  |
| Digital Ause        | Dang 2                                                                                                    |  |  |  |

#### Zweck:

Identisch mit *Digital Ausgang 1*, jedoch bezieht sich der Parameter auf das Relais 2.

#### 9.6 Service-Modus

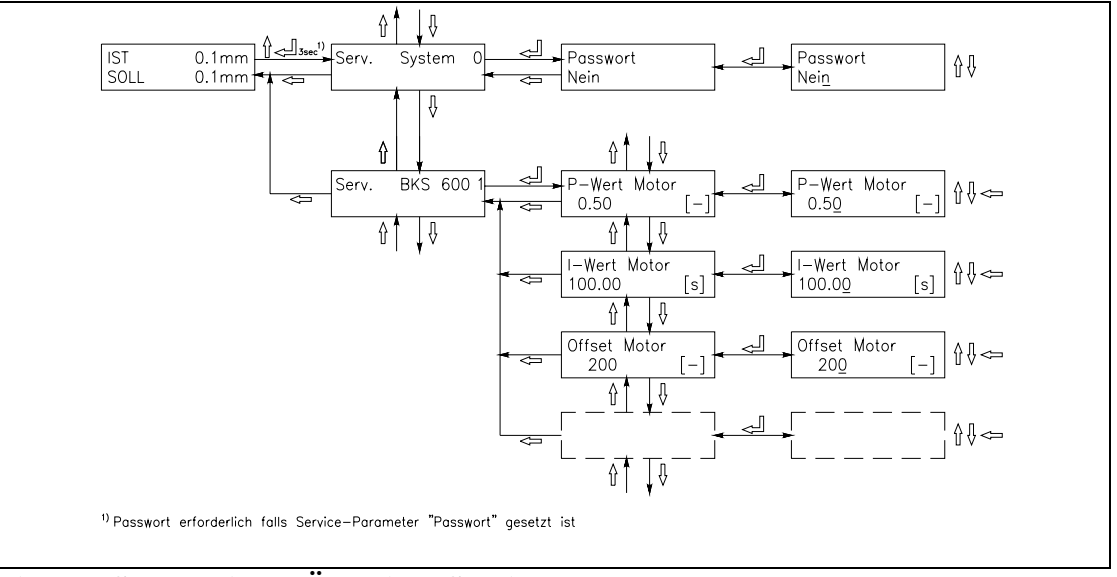

#### Bild 23: Schematische Übersicht Service-Modus

#### K600013d

Der Service-Modus enthält Parameter zur Konfigurierung der angeschlossenen Geräte. Werden ein FMS Drehrahmen und FMS Lineareinheiten verwendet, sind diese Parameter werksabgeglichen und brauchen nicht verstellt zu werden. Eine Einstellung ist nur notwendig, falls die Bahnlaufregelung mit einer anderen Steuereinreichtung (nicht FMS Drehrahmen) verwendet wird oder andere als FMS Lineareinheiten verwendet werden. Jedes Funktionsmodul besitzt einen eigenen Satz Serviceparameter.

## Hinweis

Eine falsche Einstellung der Parameter im Service-Modus kann schwere Funktionsstörungen zur Folge haben! Die Einstellung soll daher nur von besonders geschultem Personal durchgeführt werden!

Der Servicemodus wird aktiviert durch Drücken der Tasten ↑ und ↓ während 3 Sekunden. Generell können die Service-Parameter dann wie die übrigen Parameter geändert werden.

| Passwort |                                                                                                    |                                                   |                                           |
|----------|----------------------------------------------------------------------------------------------------|---------------------------------------------------|-------------------------------------------|
| Zweck:   | Hier wird eingestellt, ob für den Zugriff a<br>Spezialfunktionen ein Passwort eingegebe<br>eine zusätzliche Sicherheit gegen unbeabs<br>reicht werden. Das Passwort ist "3231". | uf die Paramet<br>en werden mus<br>ichtigte Änder | er und einige<br>s. So kann<br>rungen er- |
| Bereich: | Nein, Ja                                                                                                    | Default:                                          | Nein                                      |

| P-Wert Mot   | or                                                |                                                                                                    |                                                                                   |                                                 |                                        |  |  |  |
|--------------|---------------------------------------------------|----------------------------------------------------------------------------------------------------|-----------------------------------------------------------------------------------|-------------------------------------------------|----------------------------------------|--|--|--|
| Zweck:       | Hier wird                                         | Hier wird der P-Wert des Drehrahmen-Lagereglers angegeben.                                                                                            |                                                                                   |                                                 |                                        |  |  |  |
| Bereich:     | 0.01                                              | bis                                                                                                    | 320.00                                                                            | Default:                                        | 3.00                                   |  |  |  |
| Inkrement:   | 0.01                                              |                                                                                                    |                                                                                   | Einheit:                                        | [-]                                    |  |  |  |
| I-Wert Moto  | or                                                |                                                                                                    |                                                                                   |                                                 |                                        |  |  |  |
| Zweck:       | Hier wird                                         | der I-Wert des                                                                                                    | Drehrahmen-Lage                                                                   | ereglers ange                                   | geben.                                 |  |  |  |
| Bereich:     | 0.01                                              | bis                                                                                                    | 320.00                                                                            | Default:                                        | 50.00                                  |  |  |  |
| Inkrement:   | 0.01                                              |                                                                                                    |                                                                                   | Einheit:                                        | [s]                                    |  |  |  |
| Offset Moto  | r                                                 |                                                                                                    |                                                                                   |                                                 |                                        |  |  |  |
| Zweck:       | Hier wird<br>abgespeicl<br>Dadurch k<br>Manuellbe | die Hysterese<br>hert (siehe "9.<br>ann die Dynar<br>strieb optimal                                                                                   | des DC-Motors be<br>7 Endlagenabgleicl<br>nik des DC-Motor<br>eingestellt werden. | i Drehrichtur<br>h und Offseta<br>s für den Aut | ngsumkehr<br>bgleich").<br>omatik- und |  |  |  |
| Bereich:     | 0                                                 | bis                                                                                                    | 2047                                                                              | Default:                                        | 500                                    |  |  |  |
| Inkrement:   | 1                                                 |                                                                                                    |                                                                                   | Einheit:                                        | [Digit]                                |  |  |  |
| Konfig. Mot  | or                                                |                                                                                                    |                                                                                   |                                                 |                                        |  |  |  |
| Zweck:       | Hier wird                                         | Hier wird der Regelsinn des Drehrahmens eingestellt.                                                                                                  |                                                                                   |                                                 |                                        |  |  |  |
| Bereich:     | Standard,                                         | Gekehrt                                                                                                    |                                                                                   | Default:                                        | Standard                               |  |  |  |
| Hub Motor    |                                                   |                                                                                                    |                                                                                   |                                                 |                                        |  |  |  |
| Zweck:       | Bei diesen<br>resp. Abw<br>Hub von 3              | Bei diesem Parameter wird die nutzbare Länge des Drehrahmen-<br>resp. Abwicklerhubes eingegeben. "±15mm" ergibt einen nutzbaren<br>Hub von 30mm       |                                                                                   |                                                 |                                        |  |  |  |
| Bereich:     | 10.0                                              | bis                                                                                                    | 1000.0                                                                            | Default:                                        | 20.0                                   |  |  |  |
| Inkrement:   | 0.1                                               |                                                                                                    |                                                                                   | Einheit:                                        | [mm]                                   |  |  |  |
| Startpos. Mo | otor                                              |                                                                                                    |                                                                                   |                                                 |                                        |  |  |  |
| Zweck:       | Wert des I<br>rahmens. I<br>stimmt.               | Wert des Lagepotentiometers in der ersten Endposition des Dreh-<br>rahmens. Dieser Wert wird mit der Sonderfunktion <i>Init. Motor</i> be-<br>stimmt. |                                                                                   |                                                 |                                        |  |  |  |
| Bereich:     | 0                                                 | bis                                                                                                    | 8191                                                                              | Default:                                        | 1500                                   |  |  |  |
| Inkrement:   | 1                                                 |                                                                                                    |                                                                                   | Einheit:                                        | [-]                                    |  |  |  |
| Mittenpos. N | Aotor                                             |                                                                                                    |                                                                                   |                                                 |                                        |  |  |  |
| Zweck:       | Wert des I<br>mens. Dies<br>stimmt.               | Lagepotention<br>ser Wert wird                                                                                                    | eters in der Mitten<br>mit der Sonderfun                                          | position des<br>ktion <i>Init. Mo</i>           | Drehrah-<br>otor be-                   |  |  |  |
| Bereich:     | 0 bis                                             | 8191 <b>I</b>                                                                                                    | Default:                                                                          | 1600                                            |                                        |  |  |  |
| Inkrement:   | 1                                                 | I                                                                                                    | Einheit:                                                                          | [-]                                             |                                        |  |  |  |

| Endpos. Mo  | tor                                                                                                    |                                                                                                    |        |            |              |  |  |  |
|-------------|----------------------------------------------------------------------------------------------------|----------------------------------------------------------------------------------------------------|--------|------------|--------------|--|--|--|
| Zweck:      | Wert des L<br>rahmens. D<br>stimmt.                                                                                                    | Wert des Lagepotentiometers in der zweiten Endposition des Dreh-<br>rahmens. Dieser Wert wird mit der Sonderfunktion <i>Init. Motor</i> be-<br>stimmt.                                                                                                    |        |            |              |  |  |  |
| Bereich:    | 0                                                                                                    | bis                                                                                                    | 8191   | Default:   | 1700         |  |  |  |
| Inkrement:  | 1                                                                                                    |                                                                                                    |        | Einheit:   | [-]          |  |  |  |
| Sollwert Au | to.                                                                                                    |                                                                                                    |        |            |              |  |  |  |
| Zweck:      | Mit diesem<br>rahmen bei                                                                                                    | Mit diesem Parameter wird angegeben, welche Position der Dreh-<br>rahmen beim Starten des Automatik-Betriebs einnimmt.                                                                                                    |        |            |              |  |  |  |
| Bereich:    | Mitte Sense                                                                                                    | or, Istwert Sensor                                                                                                    |        | Default: N | Mitte Sensor |  |  |  |
| Hub Traver  | se links                                                                                                    |                                                                                                    |        |            |              |  |  |  |
| Zweck:      | Hier wird d<br>einheit abg<br>on auf der S                                                                                                    | Hier wird die Länge des nutzbaren Verfahrweges der linken Linear-<br>einheit abgespeichert. Dieser Wert wird benötigt, um die Endpositi-<br>on auf der Seite gegenüber dem Endschalter zu bestimmen.                                                                                                    |        |            |              |  |  |  |
| Bereich:    | 100.0                                                                                                    | bis                                                                                                    | 1300.0 | Default:   | 200.0        |  |  |  |
| Inkrement:  | 0.1                                                                                                    |                                                                                                    |        | Einheit:   | [mm]         |  |  |  |
| Hub Traver  | se Rechts                                                                                                    |                                                                                                    |        |            |              |  |  |  |
| Zweck:      | Hier wird d<br>areinheit at<br>Endposition                                                                                                    | Hier wird die Länge des nutzbaren Verfahrweges der rechten Line-<br>areinheit abgespeichert. Dieser Wert wird benötigt, um die<br>Endposition auf der Seite gegenüber dem Endschalter zu bestimmen                                                                                                    |        |            |              |  |  |  |
| Bereich:    | 100.0                                                                                                    | bis                                                                                                    | 1300.0 | Default:   | 200.0        |  |  |  |
| Inkrement:  | 0.1                                                                                                    |                                                                                                    |        | Einheit:   | [mm]         |  |  |  |
| Traversen S | teigung                                                                                                    |                                                                                                    |        |            |              |  |  |  |
| Zweck:      | Speichert die Spindelsteigung der motorischen Traversen für die Be-<br>rechnung der aktuellen Istposition. Dieser Parameter gilt für die lin-<br>ke und die rechte Traverse. |                                                                                                    |        |            |              |  |  |  |
| Bereich:    | 5.0                                                                                                    | bis                                                                                                    | 20.0   | Default:   | 5.0          |  |  |  |
| Inkrement:  | 0.1                                                                                                    |                                                                                                    |        | Einheit:   | [mm]         |  |  |  |
| Traversen n | Traversen nachführen                                                                                                    |                                                                                                    |        |            |              |  |  |  |
| Zweck:      | Mit diesem<br>im Automa<br>nachgeführ<br>die Materia<br>findet, were<br>wieder auf                                                                                           | Mit diesem Parameter kann bestimmt werden, ob bei Mittenregelung<br>im Automatik-Betrieb die Sensoren der Materialkante automatisch<br>nachgeführt werden. Falls der Parameter auf <i>Ein</i> gesetzt ist und sich<br>die Materialkante um mehr als ±2mm ausserhalb der Sensormitte be-<br>findet, werden die Sensoren verstellt und die Mitte der Sensoren<br>wieder auf die Materialkante ausgerichtet. |        |            |              |  |  |  |
| Bereich:    | Aus, Ein                                                                                                    |                                                                                                    |        | Default:   | Aus          |  |  |  |

| Nachführgeso | chwindigkeit                                                                                                    |                                                   |                                                          |                                                         |                                        |  |
|--------------|----------------------------------------------------------------------------------------------------|---------------------------------------------------|----------------------------------------------------------|---------------------------------------------------------|----------------------------------------|--|
| Zweck:       | Hier kann die Geschwindigkeit eingestellt werden, mit welcher die<br>Sensoren der Materialkante nachgeführt werden. Dieser Parameter<br>ist nur aktiv, wenn Parameter <i>Traversen nachführen</i> auf <i>Ein</i> gesetzt<br>ist.        |                                                   |                                                          |                                                         |                                        |  |
| Bereich:     | 1 (langsam) b                                                                                                    | is 4 (schnell)                                    | )                                                        | Default:                                                | 4                                      |  |
| Inkrement:   | 1                                                                                                    |                                                   |                                                          | Einheit:                                                | [-]                                    |  |
| Sensor abged | leckt                                                                                                    |                                                   |                                                          |                                                         |                                        |  |
| Zweck:       | Die Parameter<br><i>reich</i> erlauben<br>Hier wird einge<br>liegt.                                                                                                    | Sensor abged<br>die freie Skali<br>etragen, welch | eckt, Sensor off<br>erung eines bel<br>les Signal bei al | <i>en</i> und <i>Erfas</i><br>iebigen Sen<br>bgedecktem | ssungsbe-<br>sorsignals.<br>Sensor an- |  |
| Bereich:     | 0.000                                                                                                    | bis                                               | 10.000                                                   | Default:                                                | 0.175                                  |  |
| Inkrement:   | 0.001                                                                                                    |                                                   |                                                          | Einheit:                                                | [V]                                    |  |
| Sensor offen |                                                                                                    |                                                   |                                                          |                                                         |                                        |  |
| Zweck:       | Die Parameter <i>Sensor abgedeckt</i> , <i>Sensor offen</i> und <i>Erfassungsbe-</i><br><i>reich</i> erlauben die freie Skalierung eines beliebigen Sensorsignals.<br>Hier wird eingetragen, welches Signal bei offenem Sensor anliegt. |                                                   |                                                          |                                                         |                                        |  |
| Bereich:     | 0.000                                                                                                    | bis                                               | 10.000                                                   | Default:                                                | 10.000                                 |  |
| Inkrement:   | 0.001                                                                                                    |                                                   |                                                          | Einheit:                                                | [V]                                    |  |
| Erfassungsbe | ereich                                                                                                    |                                                   |                                                          |                                                         |                                        |  |
| Zweck:       | Die Parameter Sensor abgedeckt, Sensor offen und Erfassungsbe-<br>reich erlauben die freie Skalierung eines beliebigen Sensorsignals.<br>Hier wird der Erfassungsbereich des Sensors eingetragen.                                       |                                                   |                                                          |                                                         |                                        |  |
| Bereich:     | 0.00                                                                                                    | bis                                               | 320.00                                                   | Default:                                                | 10.00                                  |  |
| Inkrement:   | 0.01                                                                                                    |                                                   |                                                          | Einheit:                                                | [mm]                                   |  |

### 9.7 Endlagenabgleich und Offsetabgleich

### F Hinweis

Die FMS Drehrahmen sind werksabgeglichen. Endlagen- und Offsetabgleich sind normalerweise nicht notwendig.

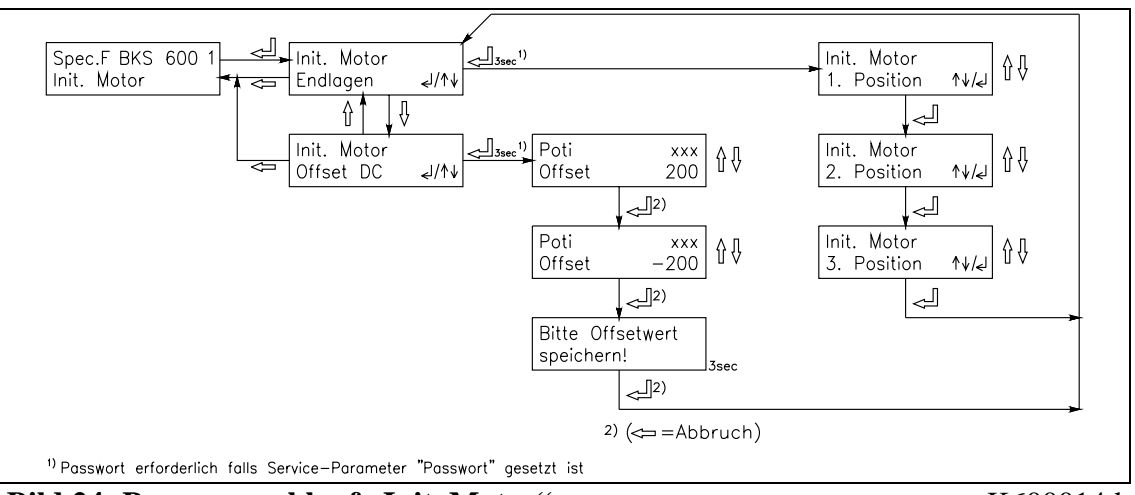

Bild 24: Programmablauf "Init. Motor"

K600014d

Ist doch ein Abgleich erforderlich, wird wie folgt vorgegangen:

#### Endlagenabgleich

- Mit den Tasten MODE ↑↓ ↓ die Sonderfunktion *Init. Motor Endlagen* anwählen und Bestätigen durch Drücken der Taste ↓ während 3 Sekunden (Bild 24).
- Mit den Tasten  $\uparrow \downarrow$  die erste Endlage einstellen und abspeichern mit Taste  $\downarrow$ .
- Mit den Tasten  $\uparrow \downarrow$  die Mittellage einstellen und abspeichern mit Taste  $\dashv$ .
- Mit den Tasten ↑↓ die zweite Endlage einstellen und abspeichern mit Taste ↓. Die Anzeige kehrt zurück zum Startbild der Sonderfunktion.

## ⚠ <sub>Warnung</sub>

Mit dem Endlagenabgleich werden die Software-Endschalter des Drehrahmens gesetzt. Ein falscher Endlagenabgleich kann zur Beschädigung des Drehrahmens führen! Die Einstellung soll daher nur bei der ersten Inbetriebnahme und nur von autorisiertem und besonders geschultem Personal durchgeführt werden!

#### Offsetabgleich

- Mit den Tasten MODE  $\uparrow \downarrow \downarrow \downarrow$  die Sonderfunktion *Init. Motor Offset DC* anwählen und Bestätigen durch Drücken der Taste  $\downarrow$  während 3 Sekunden (Bild 24).
- Mit der Taste ↑ (↓) den Offsetwert solange verändern, bis sich der Poti-Wert ändert (d.h. nun bewegt sich der Drehrahmen). Offset-Wert notieren und Taste → betätigen.
- Mit der Taste ↓ (↑) den Offsetwert solange verändern, bis sich der Poti-Wert ändert (d.h. nun bewegt sich der Drehrahmen). Offset-Wert notieren und Taste ↓ betätigen. Die Anzeige kehrt zurück zum Startbild der Sonderfunktion.

- Mittleren Offset berechnen: *mittlerer\_Offset* = ( *Offset\_1* + *Offset\_2* ) / 2 - 10 = \_\_\_\_\_ [Digit]
  Mittleren Offset in Service-Parameter *Offset Motor* abspeichern (siehe "9.6 Service-
- Modus").

## 10 Serielle Schnittstelle (RS232)

(Option)

## **11 Schnittstelle PROFIBUS**

(Option)

### 12 Schnittstelle CAN-Bus

(Option)

### **13 Schnittstelle DeviceNet**

(Option)

## 14 Technische Referenz

#### 14.1 Einstellelemente auf der Prozessorkarte

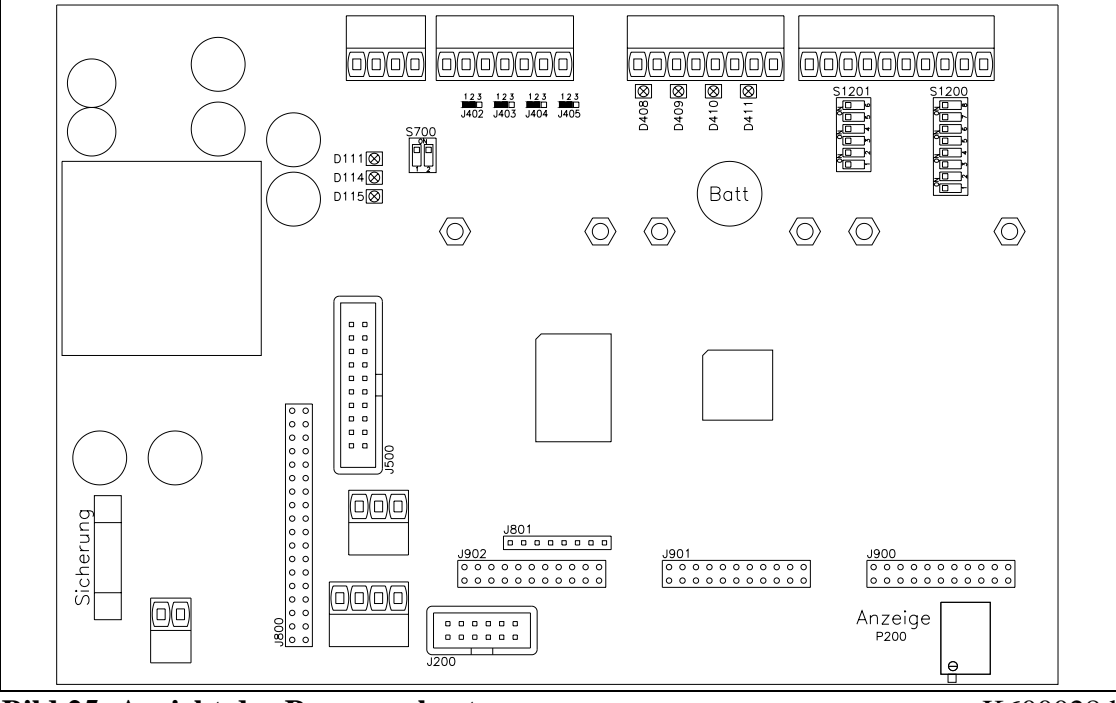

Bild 25: Ansicht der Prozessorkarte

K600028d

| Element   | Funktion                                             |
|-----------|------------------------------------------------------|
| D111      | Kontroll-LED Spannungsversorgung: VCC ok             |
| D114      | Kontroll-LED Spannungsversorgung: +15VDC ok          |
| D115      | Kontroll-LED Spannungsversorgung: –15VDC ok          |
| D408      | Kontroll-LED dig. Eingang 1                          |
| D409      | Kontroll-LED dig. Eingang 2                          |
| D410      | Kontroll-LED dig. Eingang 3                          |
| D411      | Kontroll-LED dig. Eingang 4                          |
| J200      | (Reserviert)                                         |
| J201      | (Reserviert)                                         |
| J203      | (Reserviert)                                         |
| J402405   | Lötbrücke zu dig. Ausgang 14 (24V)                   |
| J500      | Erweiterungskarte dig.I/O                            |
| J800      | Steckplatz Subprint PROFIBUS                         |
| J801      | (Reserviert)                                         |
| J900      | Steckplatz Subprint Kanal 2                          |
| J901      | Steckplatz Subprint Kanal 3                          |
| J902      | Steckplatz Subprint Kanal 4                          |
| J1100     | Konfiguration Analogausgang Kanal 1                  |
| P200      | Kontrast der LCD-Anzeige                             |
| S700      | Terminierung CAN-Bus                                 |
| Batterie  | Pufferbatterie für die interne Uhr                   |
| Sicherung | Sicherung der Spannungsversorgung, 1A / 250V (flink) |

#### **14.2** Einstellelemente auf der Erweiterungskarte

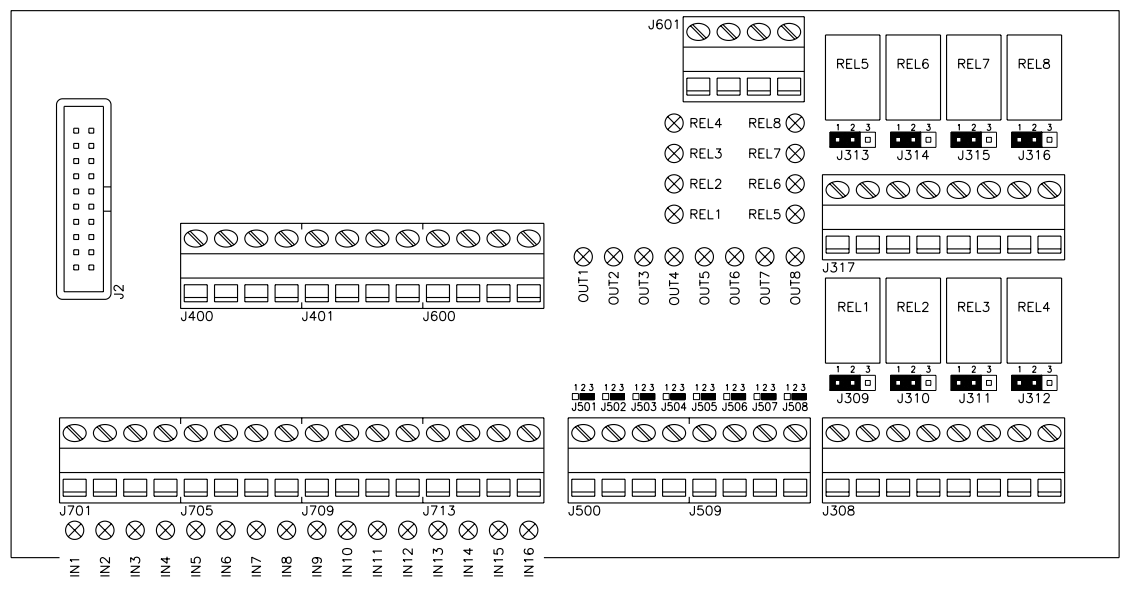

#### Bild 26: Ansicht der Erweiterungskarte

#### K600002

| Element     | Funktion                                 |
|-------------|------------------------------------------|
| IN116       | Kontroll-LED dig. Eingang 116            |
| OUT18       | Kontroll-LED dig. Ausgang 18 (24V)       |
| REL18       | Kontroll-LED und Relais dig. Ausgang 916 |
| J308 / J317 | Klemme zu dig. Ausgang 916 (Relais)      |
| J309316     | Jumper zu dig. Ausgang 916 (Relais)      |
| J400 / 401  | 8 x Klemme +24VDC                        |
| J500 / J509 | Klemme zu dig. Ausgang 18 (24V)          |
| J501508     | Lötbrücke zu dig. Ausgang 18 (24V)       |
| J600 / 601  | 8 x Klemme Gnd                           |
| J701713     | Klemme zu dig. Eingang 116               |
| J2          | Flachbandkabel zu Prozessorkarte         |

#### Einstellung der Relaiskontakte (Jumper)

| Jumper  | Relais arbeitet als<br>"Schliesser" (Default) | Relais arbeitet als<br>"Öffner" |
|---------|-----------------------------------------------|---------------------------------|
| J309316 | 1-2                                           | 2-3                             |

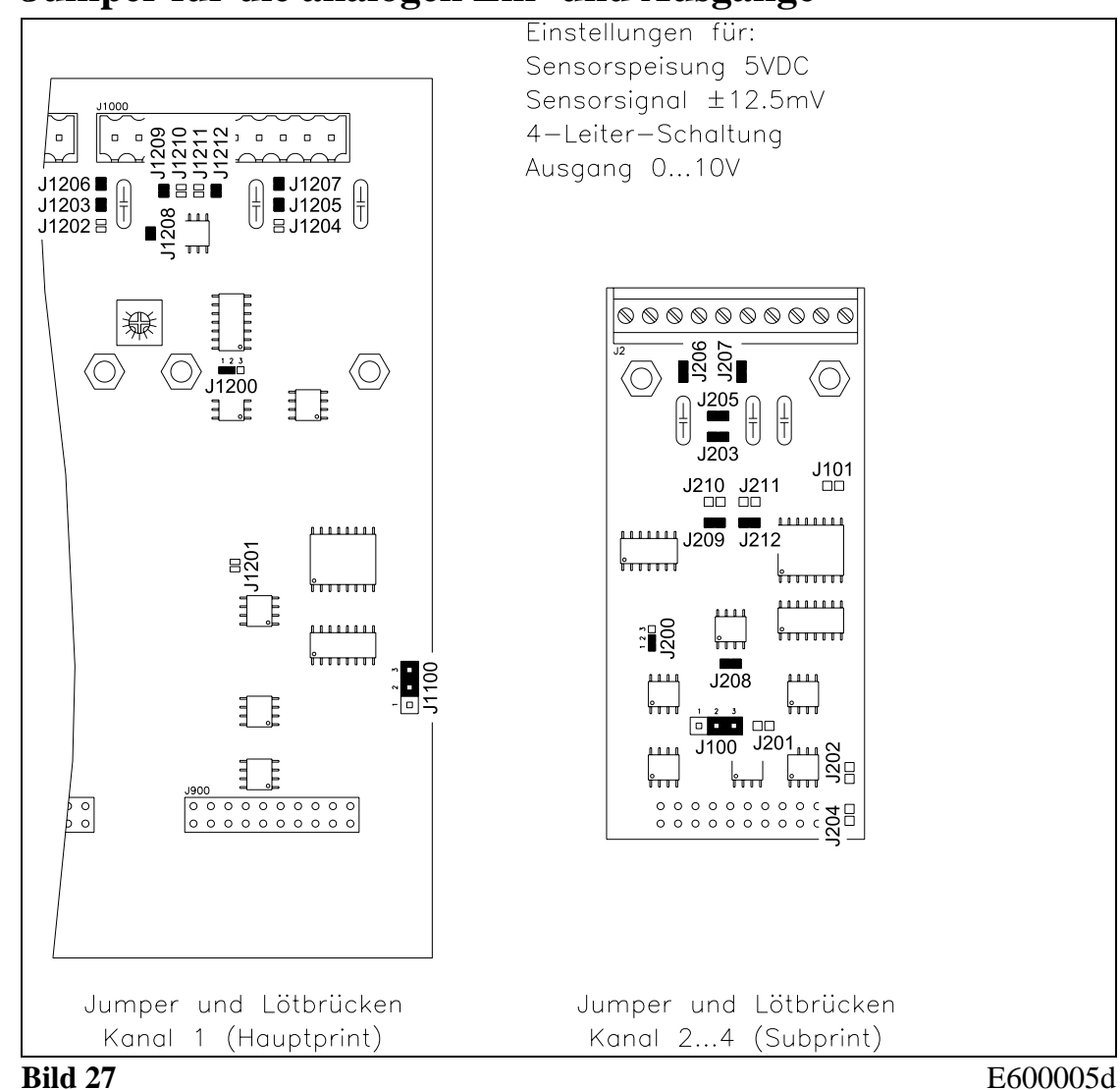

14.3 Jumper für die analogen Ein- und Ausgänge

# 

Falsche Einstellung der Lötbrücken und Jumper kann zu Fehlfunktionen der Elektronik oder der Gesamtanlage führen! Die Einstellung der Lötbrücken und Jumper muss daher vor der Inbetriebnahme gewissenhaft kontrolliert werden! Die Einstellung der Lötbrücken sollte nur von geschultem Personal geändert werden!

## Hinweis

Auf dem Subprint sind die standardmässig geschlossenen Lötbrücken mit aufgedruckten, schmalen Verbindungsstegen ausgeführt. Beim erstmaligen Öffnen der Lötbrücken auf dem Subprint müssen diese Stege durchtrennt werden. Andernfalls können Fehlfunktionen der Elektronik die Folge sein!

| Kanal 1      | Kanal 24   | Analog-Ausgang | Analog-Ausgang   |
|--------------|------------|----------------|------------------|
| (Hauptprint) | (Subprint) | 010V           | ±10V             |
| J1100        | J100       | 2-3            | (Default)<br>1-2 |

#### Einstellung des analogen Ausgangs (Jumper)

#### Einstellung der Sensorspeisung (Lötbrücken)

| Kanal 1<br>(Hauptprint) | Kanal 24<br>(Subprint) | Sensorspeisung<br>24VDC | Sensorspeisung<br>10VDC |
|-------------------------|------------------------|-------------------------|-------------------------|
|                         |                        | (Default)               |                         |
| J1200                   | J200                   | 2-3                     | 2-3                     |
| J1201                   | J201                   | geschlossen             | geschlossen             |
| J1202                   | J202                   | geschlossen             | offen                   |
| J1203                   | J203                   | offen                   | geschlossen             |
| J1204                   | J204                   | geschlossen             | offen                   |
| J1205                   | J205                   | offen                   | geschlossen             |

#### Einstellung des Sensorsignals (Lötbrücken)

| Kanal 1<br>(Hauptprint) | Kanal 24<br>(Subprint) | Sensorsignal<br>010V<br>(Default) |  |
|-------------------------|------------------------|-----------------------------------|--|
| J1208                   | J208                   | offen                             |  |
| J1209                   | J209                   | offen                             |  |
| J1210                   | J210                   | geschlossen                       |  |
| J1211                   | J211                   | geschlossen                       |  |
| J1212                   | J212                   | offen                             |  |

#### Einstellung 4-Leiter- oder 6-Leiter-Schaltung (Lötbrücken)

| Kanal 1<br>(Hauptprint) | Kanal 24<br>(Subprint) | 4-Leiter-Schaltung<br>(Default) |  |
|-------------------------|------------------------|---------------------------------|--|
| J1206                   | J206                   | geschlossen                     |  |
| J1207                   | J207                   | geschlossen                     |  |

## Hinweis

Die Jumper und Lötbrücken sind normalerweise ab Werk richtig eingestellt und brauchen vom Kunden nicht verändert zu werden.

### 14.4 Technische Daten

| Funktion                         | Bahnlaufregelung                                                                                                    |
|----------------------------------|----------------------------------------------------------------------------------------------------|
| Anzahl Stellglieder (Drehrahmen) | 1                                                                                                    |
| Ansteuerung der Stellglieder     | FMS Drehrahmen mit integriertem DC-Antrieb<br>oder Stellglied mit Eingang ±10V / 010V /<br>020mA / 420mA<br>(z.B. Hydraulikventil) |
| Sollpositionsvorgabe             | in 0.1mm Schritten                                                                                                    |
| Totband                          | ±5mm, einstellbar in 0.1mm Schritten                                                                                               |
| Kantensignal                     | 010V (frei programmierbar)                                                                                                    |
| Anzahl Kantensensoren            | 12                                                                                                    |
| Auflösung A/D-Wandler            | ±8192 Digit (14 Bit)                                                                                                    |
| Messunsicherheit                 | <0.05% FS                                                                                                    |
| Motorische Sensorverstellung     | Für max. 2 Sensoren, mittels Schrittmotor-Antrieb                                                                                  |
| Zykluszeit                       | 2ms                                                                                                    |
| Bedienung                        | 4 Tasten, 4 LED's, LCD-Anzeige 2x16 Zeichen (8mm Höhe)                                                                             |
| Digitale Eingänge                | 4 (frei programmierbar)                                                                                                    |
| Digitale Ausgänge                | 2 (frei programmierbar)                                                                                                    |
| Schnittstelle RS232              | Option                                                                                                    |
| Schnittstelle PROFIBUS           | PROFIBUS DP (EN50170), Option                                                                                                    |
| Schnittstelle CAN-Bus            | Option                                                                                                    |
| Schnittstelle DeviceNet          | Option                                                                                                    |
| Versorgung                       | 24VDC (1836VDC)<br>max_140W (6A) is pach Gerätekonfiguration                                                                       |
| Temperaturbereich                | 045°C                                                                                                    |
| Gewicht                          | 1.5kg                                                                                                    |

## **15 Fehlersuche**

| Fehlerart                                                                | Ursache                                                     | Störungsbehebung                                                                                    |
|--------------------------------------------------------------------------|-------------------------------------------------------------|----------------------------------------------------------------------------------------------------|
| Regler führt Bahn-<br>kante sofort aus dem<br>Sensor heraus              | Regelungsart falsch pa-<br>rametriert                       | Parameter <i>Regelungsart</i> der<br>Sensorposition entsprechend<br>einstellen                      |
|                                                                          | Parameter Konfig. Aus-<br>gang falsch eingestellt           | Parameter Konfig. Ausgang ändern                                                                    |
|                                                                          | Sensorsignal falsch para-<br>metriert                       | Servcie-Parameter Sensor abge-<br>deckt, Sensor offen, Erfassungs-<br>bereich korrekt parametrieren |
| Keine Kante gefun-<br>den<br>Kante verloren                              | Der Sensor ist nicht rich-<br>tig positioniert              | Sensor richtig positionieren                                                                        |
| Steuereinrichtung<br>bewegt sich nicht                                   | Kein Signal; Sensor nicht<br>richtig angeschlossen          | Sensor korrekt anschliessen gem.<br>Anschlussschema und Montage-<br>anleitung                       |
|                                                                          | Kein Signal; Kabelbruch                                     | Kabel ersetzen oder Sensor an FMS einschicken                                                       |
|                                                                          | Kein Signal; Sensor de-<br>fekt                             | Sensor an FMS einschicken;<br>anderen Sensor verwenden                                              |
|                                                                          | Steuereinrichtung nicht richtig angeschlossen               | Steuereinrichtung korrekt an-<br>schliessen                                                         |
| Steuereinrichtung<br>bewegt sich in die<br>falsche Richtung              | Service-Parameter <i>Konfig. Motor</i> falsch eingestellt   | Service-Parameter <i>Konfig. Motor</i> ändern                                                       |
|                                                                          | Sensorsignal falsch para-<br>metriert                       | Servcie-Parameter Sensor abge-<br>deckt, Sensor offen, Erfassungs-<br>bereich korrekt parametrieren |
| Motoren der Linear-<br>einheiten laufen<br>nicht                         | Motoren nicht richtig<br>angeschlossen                      | Motoren richtig anschliessen                                                                        |
|                                                                          | Hardware-Defekt                                             | FMS-Kundendienst benachrich-<br>tigen                                                               |
| Lineareinheiten<br>fahren nicht richtig<br>auf die Referenzposi-<br>tion | Referenzschalter sind falsch angeschlossen                  | Referenzschalter korrekt an-<br>schliessen gem. Anschlusssche-<br>ma                                |
| <b>Anzeige zeigt</b><br>nicht bestimm-<br>bar                            | Eine Funktion kann zur<br>Zeit nicht durchgeführt<br>werden | Verdrahtung, Parametrierung und allg. Systemzustand kontrollieren                                   |

|                                   | (z.B. Verdrahtungsfehler)              |                                                                                                    |
|-----------------------------------|----------------------------------------|----------------------------------------------------------------------------------------------------|
| Dig. Ausgänge arbei-<br>ten nicht | Verdrahtungsfehler                     | Verdrahtung der dig. Ausgänge<br>überprüfen (siehe Anschluss-<br>schema)                                                                   |
|                                   | Erdung nicht angeschlos-<br>sen        | Erdung an Klemme PE anschlies-<br>sen (siehe Anschlussschema)                                                                              |
| K.n HW Fehler                     | Hardware für Kanal n<br>defekt         | FMS-Kundendienst benachrich-<br>tigen                                                                                                    |
|                                   | Subprint Kanal n wird<br>nicht erkannt | Kontrollieren, ob Subprints<br>korrekt eingesteckt sind (siehe<br>"14.1 Übrige Einstellelemente")<br>FMS-Kundendienst benachrich-<br>tigen |

| Fehlerart                                                        | Ursache                                                           | Störungsbehebung                                                                                                    |
|------------------------------------------------------------------|-------------------------------------------------------------------|----------------------------------------------------------------------------------------------------|
| Subprint miss-<br>ing<br>contact FMS AG                          | Ein oder mehrere<br>Subprints fehlen oder<br>werden nicht erkannt | Kontrollieren, ob Subprints<br>korrekt eingesteckt sind (siehe<br>"14.1 Übrige Einstellelemente")<br>FMS-Kundendienst benachrich-<br>tigen                    |
| System Error<br>contact FMS AG                                   | Elektronikeinheit defekt                                          | FMS-Kundendienst benachrich-<br>tigen                                                                                                    |
| Auf der Anzeige<br>erscheint keine Mel-<br>dung                  | Kontrast der Anzeige<br>schlecht eingestellt                      | Potentiometer P200 der Anzeige<br>korrekt einstellen (siehe "14.1<br>Übrige Einstellelemente")                                                                |
|                                                                  | Sicherung defekt                                                  | Sicherung ersetzen (siehe "14.1<br>Übrige Einstellelemente")                                                                                                  |
|                                                                  | Stromversorgung nicht<br>korrekt                                  | Kontroll-LED für Spannungsver-<br>sorgung kontrollieren<br>(D111D115, siehe "14.1 Übrige<br>Einstellelemente")<br>Stromversorgung überprüfen /<br>korrigieren |
|                                                                  | Elektronikeinheit defekt                                          | Kontroll-LED für Spannungsver-<br>sorgung kontrollieren<br>(D111D115, siehe "14.1 Übrige<br>Einstellelemente")<br>FMS-Kundendienst benachrich-<br>tigen       |
| Elektronikeinheit<br>reagiert nicht auf<br>Schnittstellenbefehle | Schnittstelle zur Zeit nicht<br>unterstützt                       | FMS-Kundendienst benachrich-<br>tigen                                                                                                    |

#### Bedienungsanleitung BKS600A

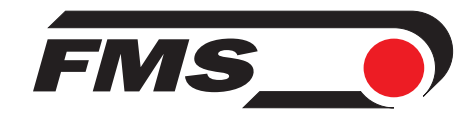

#### FMS Force Measuring Systems AG Aspstrasse 6

8154 Oberglatt (Switzerland) Tel. 0041 1 852 80 80 Fax 0041 1 850 60 06 info@fms-technology.com www.fms-technology.com

FMS USA, Inc. 2155 Stonington Avenue Suite 119 Hoffman Estates,, IL 60169 (USA) Tel. +1 847 519 4400 Fax +1 847 519 4401 fmsusa@fms-technology.com

FMS (UK)FMS ItalyHighfield, Atch Lench RoadVia Baranzate 67Church Lench20026 Novate MilaneseEvesham WR11 4UG (Great Britain)Phone +39 02 39487035Tel. 01386 871023Fax +39 02 39487035Fax 01386 871021fmsit@fms-technology.com Tel. 01386 871023 Fax 01386 871021 fmsuk@fms-technology.com